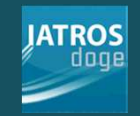

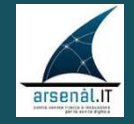

# IATROS

#### LA DEMATERIALIZZAZIONE DELLA RICETTA SSN

DM 02.11.2011

©2014 Tsf srl

# DEMATERIALIZZAZIONE

- Con la "dematerializzazione", tutte le prescrizioni su ricetta rossa (ssn) verranno inviate in forma elettronica al SAC (Sistema di accoglienza centrale). Verrà stampato un promemoria su carta bianca al posto della ricetta rossa con il codice di autenticazione rilasciato dal SAC.
- II MMG ha l'obbligo di inviare le prescrizioni dematerializzate al SAC del Ministero delle Finanze. In Veneto questo avviene attraverso il SAR (Sistema di accoglienza regionale).

#### **INFRASTRUTTURA PRESCRIZIONE FARMACEUTICA**

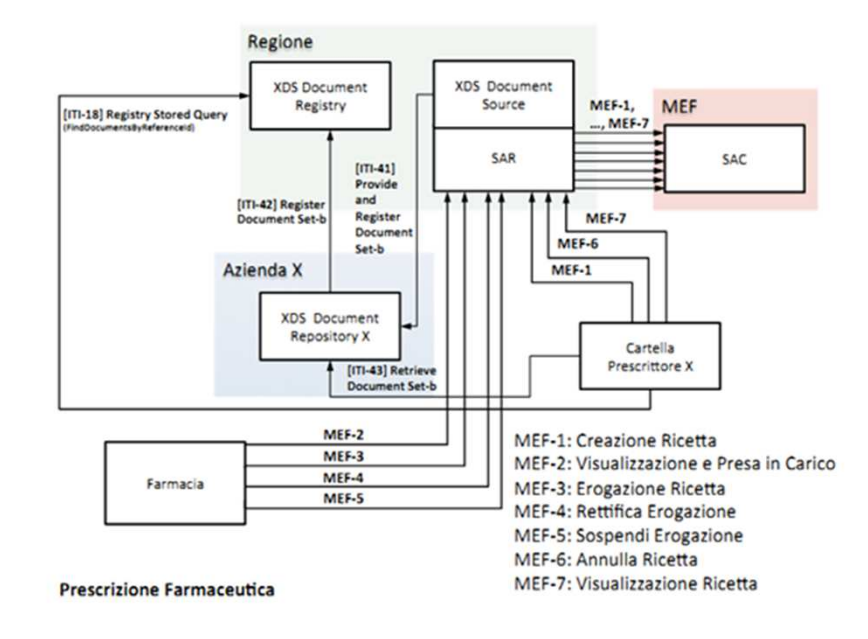

Figura 6: Infrastruttura Prescrizione farmaceutica

### ATTIVAZIONE DEMA

- Le versioni di IATROS certificate DEMA partono dalla 2.24.00 in avanti.
- Gli Utenti IATROS, potranno attivare la DEMA solo dopo l'autorizzazione da parte di ARSENAL.
- Per attivare la DEMA sono necessarie le credenziali del dominio aziendale (non sono quelle del sistemaTS)
- La DEMA funziona solo connessi a internet(on line).

# **Compilazione della ricetta(1)**

- La ricetta elettronica va compilata esattamente come quella attuale. Non ci sono modifiche al percorso prescrittivo.
- Il medico, solo dopo aver ricevuto l'esito positivo dell'invio telematico della ricetta elettronica, vedrà stampato da IATROS il promemoria cartaceo da consegnare all'assistito completo del <u>numero della ricetta elettronica</u>, del <u>codice di</u> <u>autenticazione SAC</u>, del <u>codice fiscale</u> dell'assistito e dei <u>dati</u> della prescrizione (figure seguenti).

# **Compilazione della ricetta(1)**

- La ricetta elettronica può essere cancellata.
- Inizialmente verranno inviate le sole ricette farmaceutiche. Gli accertamenti verranno spediti in seguito (Adozione del CVP).
- Contrariamente a quanto previsto per il momento si continuerà a stampare la ricetta rossa.

# **Compilazione della ricetta(2)**

|                    |                  | latros I      | DOGE   | workGROUP+rn        | n. Client Do | ge    |         |         | - 🗆 🗙                                 |
|--------------------|------------------|---------------|--------|---------------------|--------------|-------|---------|---------|---------------------------------------|
| Invio Configurazio | ne               |               |        |                     |              |       |         |         |                                       |
|                    |                  | ASL:          | TV109  |                     |              | 20/0  | 9/201   | 3       | 3                                     |
|                    | loge             | Medico:       | BRGP   | LA59L22M048Q        |              |       | Agg     | piorna  | Invio                                 |
|                    |                  | Archivio:     | predef | inito               |              |       | Sec     | quenzia | ale                                   |
| numero ricetta     | codice fiscale   | data creazion | e      | data invio          | stato        | vedi  | xml     | invia   | errori                                |
| 050A0100000153     | DRRGNN73R09L736K | 20/09/2013 09 | 56:27  | 20/09/2013 09:56:28 | IN_ERRORE    |       | 100     | 111     | xml version="1.0" encoding="utf-8</td |
| 050A0100000152     | DRRGNN73R09L736K | 20/09/2013 09 | 56:13  | 20/09/2013 09:56:14 | INVIATA      |       | -       |         | xml version="1.0" encoding="utf-8</td |
| 050A0100000151     | FBNFBA62S28H501F | 20/09/2013 09 | 55:15  |                     | DA_INVIARE   | ( and | (see    |         |                                       |
| 050A0100000150     | DRRGNN73R09L736K | 20/09/2013 09 | 52.56  | 20/09/2013 09:52:56 | IN_ERRORE    |       |         |         | xml version="1.0" encoding="utf-8</td |
| 050A0100000149     | DRRGNN73R09L736K | 20/09/2013 09 | 50:42  | 20/09/2013 09:50:43 | INVIATA      | 1.000 | 14.4    |         | xml version="1.0" encoding="utf-8</td |
| 050A0100000148     | DRRGNN73R09L736K | 20/09/2013 09 | :48:45 | 20/09/2013 09:48:46 | INVIATA      | -     | ( and ) |         | xml version="1.0" encoding="utf-8</td |
| 050A0100000147     | DRRGNN73R09L736K | 20/09/2013 09 | 48:29  | 20/09/2013 09:50:25 | ANNULLATA    |       | 144     |         | xml version="1.0" encoding="utf-8</td |
| 050A0100000146     | DRRGNN73R09L736K | 20/09/2013 09 | :44:06 | 20/09/2013 09:44:13 | INVIATA      | -     | -       |         | xml version="1.0" encoding="utf-8</td |
|                    |                  |               |        |                     | $\hat{U}$    |       |         |         |                                       |
|                    |                  |               |        | STAT                | D DELLA RICI | ETTA  |         |         |                                       |

|                                                     | E R                                                    | CETTA ELETTRONICA - PRO        | OMEMORIA PER L'ASS | 12111 |
|-----------------------------------------------------|--------------------------------------------------------|--------------------------------|--------------------|-------|
| ABRUZZO                                             |                                                        | *1300A 4003343575*             |                    |       |
| OGNOME E NOME /INIZIALI DELL'A                      | SSISTITO: TEST MIR                                     |                                |                    |       |
| DIRIZZO: via Milano, 7                              | CAP: 00100 CITTA: ROMA                                 | PROV: RM                       | *FBNFBA62S28       | H501F |
| SENZIONE: NON ESENTE<br>POLOGIA PRESCRIZIONE (S.H): | SIGLA PROVINCIA: CODIC<br>ALTRO: PRIORITA' PRESCRIZION | E ASL: DISPOS<br>IE (U.B.D.P): | ZIONI REGIONALI:   |       |
|                                                     | PRESCRIZIONE                                           |                                | QTA                | NOTA  |
| 3993049 LASIX INF 5F 250MG/25ML                     |                                                        |                                | 1                  | ***   |
|                                                     |                                                        |                                |                    |       |

N.CONFEZION/PRESTAZIONI; 2 TIPO RICETTA: Assist SSN DATA: 17/10/2013 CODICE FISCALE DEL MEDICO: PROVAX00X00X000Y CODICE AUTENTICAZIONE: 17102013132810684000006987143

Rilasciato al sensi dell'art.11, comma 16 del DL 31 mag 2010, n.78 e dell'art.1, comma 4 del DM 2 nov 2011

#### La ricetta ssn con cod. di autenticazione

| TEST DEMADOGE2                                                                                      | 8558000008305151                                                               | 5008 Y0                                                                   | 238051214                                 |
|----------------------------------------------------------------------------------------------------|--------------------------------------------------------------------------------|---------------------------------------------------------------------------|-------------------------------------------|
|                                                                                                    | 050.A01000539561                                                               |                                                                           | 6 3 E 3 0 L 4 S 3 Q<br>coper Historic     |
| EPITIRAM 30CPR RIV 1000MG [I<br>per non applicabilita art 15 comma 1<br>10MG (TIAGABINA) Una Confez | THEMA AUTOCOMPRESENTE<br>EVETIRACETAMJ NON<br>1 bis Una Confezione GAJ<br>none | T V 1 0 P<br>BULA PROVINCIA CODER AND<br>SOSTITUIBILE<br>BITRIL SOCPR RIV |                                           |
|                                                                                                    | TIPO DI RICETTA                                                                | 0 2 1 2 1 3<br>DATA                                                       | dott. Bruno Giacomelli                    |
|                                                                                                    | CODICE NUMERO                                                                  | CODICE NUMERO                                                             | DATA SPEDICINE / OMBHO STRUTTURA EROCANTE |
|                                                                                                    | CODICE NUMERO                                                                  |                                                                           |                                           |

# **Compilazione della ricetta(3)**

- Tale promemoria che viene consegnato al paziente, è provvisto di:
- Numerazione univoca (NRE = Numero Ricetta Elettronica) fornito dal SAC (Sistema di Accoglienza Centrale), che lo rende disponibile a tutte le strutture sanitarie (Farmacie, ecc..) per l'erogazione di quanto prescritto;
- Codice di Autenticazione che garantisce l'erogazione di quanto prescritto. Tale codice è presente in basso a sinistra nel foglio (Vedi Figura sopra).

# **Compilazione della ricetta(3)**

- Non si possono correggere le ricette a penna. Ma bisogna cancellarle e rifarle.
- I codici a barre del NRE e quello del CF sono obbligatori.
- Per le ricette non ambulatoriali si continua ad usare la ricetta rossa.

# **Compilazione della ricetta(4)**

Qualora l'invio della ricetta dematerializzata risulti impossibile a causa di servizi SAR/SAC non disponibili o in caso di time-out restituito dal MEF (durata del collegamento oltre 8sec.), il programma chiederà se si desidera stampare la prescrizione su ricettario SSN (DPCM 2008) attribuendole comunque il numero NRE.

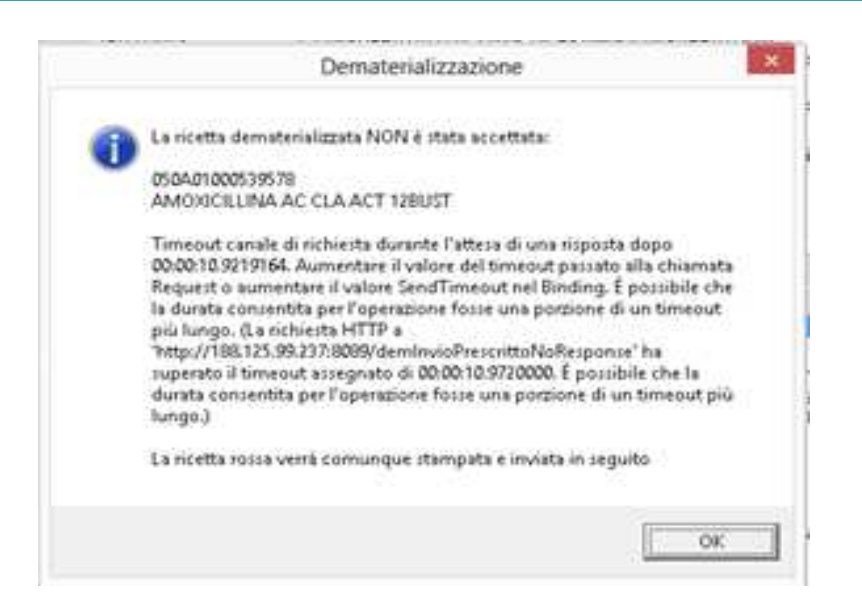

# **Cancellazione della ricetta(1)**

- Anche la cancellazione di una prescrizione dematerializzata e quindi la cancellazione del relativo promemoria, viene notificata al MEF. Ovviamente è possibile eliminare una prescrizione dematerializzata solo se quest'ultima non è ancora stata erogata dal paziente.
- Per eliminare una ricetta dematerializzata, andare nello Storico Ricette del paziente dal Diario Clinico, e facendo clic con il tasto Destro del mouse in corrispondenza della prestazione, fare clic su Elimina.
- L'esito dell'operazione sarà confermato nella seguente finestra dallo stato "CANCELLATA" o "ANNULLATA" in base alla legenda qui presente.

## Cancellazione della ricetta(2)

|                 |                  | latro      | os DOGE    | workGROUP+r         | m. Client Do     | ge   |       |        |
|-----------------|------------------|------------|------------|---------------------|------------------|------|-------|--------|
|                 |                  | ASL:       | TV109      |                     |                  | 20/0 | 9/201 | 3      |
|                 | lode             | Medico:    | BRGP       | LA59L22M048Q        |                  | R    | Age 1 | pioma  |
| <b>~</b>        |                  | Archivio:  | predef     | inito               |                  | C    | Sec   | quenzi |
| numero ricetta  | codice fiscale   | data creaz | sione      | data invio          | stato            | vedi | xml   | invia  |
| 050A0100000153  | DRRGNN73R09L736K | 20/09/2013 | 3 09:56:27 | 20/09/2013 09:56:28 | IN ERRORE        |      |       | 100    |
| 050A0100000152  | DRRGNN73R09L736K | 20/09/2013 | 3 09:56:13 | 20/09/2013 09:56:14 | INVIATA          |      | 1.00  |        |
| 050A0100000151  | FBNFBA62S28H501F | 20/09/2013 | 3 09:55:15 |                     | DA_INVIARE       | -    | -     |        |
| 050A0100000150  | DRRGNN73R09L736K | 20/09/2013 | 3 09 52 56 | 20/09/2013 09:52:56 | IN ERRORE        | -    |       | -      |
| 050A0100000149  | DRRGNN73R09L736K | 20/09/2013 | 3 09:50:42 | 20/09/2013 09:50:43 | B INVIATA        | -    |       |        |
| 050A01000000148 | DRRGNN73R09L736K | 20/09/2013 | 3 09:48:45 | 20/09/2013 09:48:46 | INVIATA          | -    | -     |        |
| 50A0100000147   | DRRGNN73R09L736K | 20/09/2013 | 3 09:48:29 | 20/09/2013 09:50:25 | <b>ANNULLATA</b> | -    |       |        |
| 050A0100000146  | DRRGNN73R09L736K | 20/09/2013 | 3 09:44:06 | 20/09/2013 09:44:13 | 8 INVIATA        |      |       | 144    |
|                 |                  |            |            |                     | 分                |      |       |        |

#### Legenda

IN\_INVIO invio in corso

INVIATA invio effettuato correttamente

IN\_WARNING invio avvenuto con segnalazione

- IN\_ERRORE invio non avvenuto, la ricetta non è stata accettata
- AN\_INVIO annullamento in corso
- ANNULLATA ricetta annullata correttamente
- AN\_WARNING annullamento avvenuto con segnalazione
- AN\_ERRORE annullamento non riuscito
- DA\_INVIARE ricetta accodata per successivo invio
- ERRORE errore nella generazione della ricetta
- IN\_ER\_1111 errore nella comunicazione tra regione e ministero
- IN\_ER\_2222 avvertimento di appropriatezza prescrittiva
- CANCELLATA ricetta cancellata prima dell'invio
- DA\_ANNULL accodato l'annullamento della ricetta

## II farmacista

Tutte le farmacie pubbliche e private accreditate hanno l'obbligo di **accettare il promemoria cartaceo** e di **verificare** sul Sistema di accoglienza centrale (SAC) **l'esistenza della prescrizione** inserita elettronicamente dal medico.

Dopo di che il farmacista provvede almeno alla presa in carico esclusiva della ricetta elettronica e, possibilmente, a comunicare i dati di erogazione, utilizzando l'apposita funzione web disponibile sul sistema Ts o in modalità web service.

#### Anomalie

<u>Se il farmacista non riesce ad accedere ai dati telematici della ricetta elettronica</u> per problemi tecnici, <u>segnala l'anomalia</u> al Sistema Tessera Sanitaria.

In ogni caso garantisce la consegna del farmaco secondo quanto riportato nel promemoria cartaceo e si impegna a trasmettere telematicamente i dati al Sac (Sistema di accoglienza centrale) il prima possibile, non appena saranno ripristinate le normali condizioni di lavoro.

- □ tre nuove funzionalità a cui si può accedere da "ACN"
  - (pulsante arancione):
- 1-medico sostituto
- 2-ora sincronizzata
- 3-asserzione d'identità

| os DUGE workGR                                                                                 | OUP+rm. Impo:            | tazione parametr                                                                                                    | ACN                           |                  |                |       |
|------------------------------------------------------------------------------------------------|--------------------------|----------------------------------------------------------------------------------------------------|-------------------------------|------------------|----------------|-------|
|                                                                                                |                          |                                                                                                    |                               |                  | IAT            | ROS   |
| Nickname:                                                                                      | BRGPLA59L22              | 10480                                                                                                    | (CF: BRGPLA59L22)             | M048Q)           | Codice ASL     | 109   |
| Password                                                                                       | Salve123                 | (www.SISTEM                                                                                                    | ATS.R)                        |                  | Codice regione | g 050 |
| 1° PIN:                                                                                        | 1234567890               | (certificati malattia                                                                                                    | 10 numeri - www.SI            | STEMATS.R)       |                |       |
| 2" PIN-                                                                                        |                          | [certificati                                                                                                    | invalidità - 8 caratteri      | i - www.INPS.it) |                |       |
| 2 FIN.                                                                                         |                          |                                                                                                    | a second second second second |                  |                |       |
| e rin.                                                                                         |                          |                                                                                                    |                               |                  |                |       |
| 2 110                                                                                          |                          |                                                                                                    |                               |                  |                |       |
| 2 110.                                                                                         | ,                        | ( contraction of the second second se |                               |                  |                |       |
| 2.110                                                                                          |                          |                                                                                                    |                               |                  |                |       |
| 2 rm.                                                                                          |                          |                                                                                                    |                               |                  |                |       |
| Progetto Doge                                                                                  |                          |                                                                                                    |                               |                  |                |       |
| Progetto Doge<br>Ricetta Dematerial                                                            | zzała                    |                                                                                                    |                               |                  |                |       |
| Progetto Doge<br>Ricetta Dematerial<br>Medico sostitut                                         | zzała<br>o               |                                                                                                    |                               |                  |                |       |
| Progetto Doge<br>Ricetta Dematerial<br>Medico sostitut                                         | zzała<br>o               |                                                                                                    |                               |                  |                |       |
| Progetto Doge<br>Ricetta Dematerial<br>Medico sostitut<br>Ora sincronizza                      | zzała<br>o               |                                                                                                    |                               |                  |                |       |
| Progetto Doge<br>Ricetta Dematerial<br>Medico sostitut<br>Ora sincronizza<br>Asserzione d'iden | zzata<br>o<br>ta<br>kità |                                                                                                    |                               |                  |                |       |

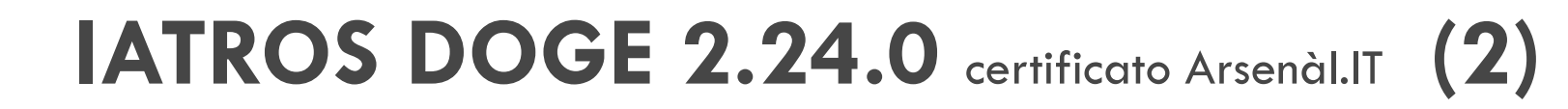

#### **FUNZIONE "MEDICO SOSTITUTO"**

- premendo il relativo pulsante, il medico sostituto può:
- attivare la funzione di sostituzione del collega completando i campi richiesti (intervallo di sostituzione, CF medico sostituto, etc.) come in figura seguente.
- In questo caso si assume che il 'sostituto' utilizzi il PC principale del medico, quindi tale funzionalità deve essere attivata nella postazione principale del dottore sostituito.

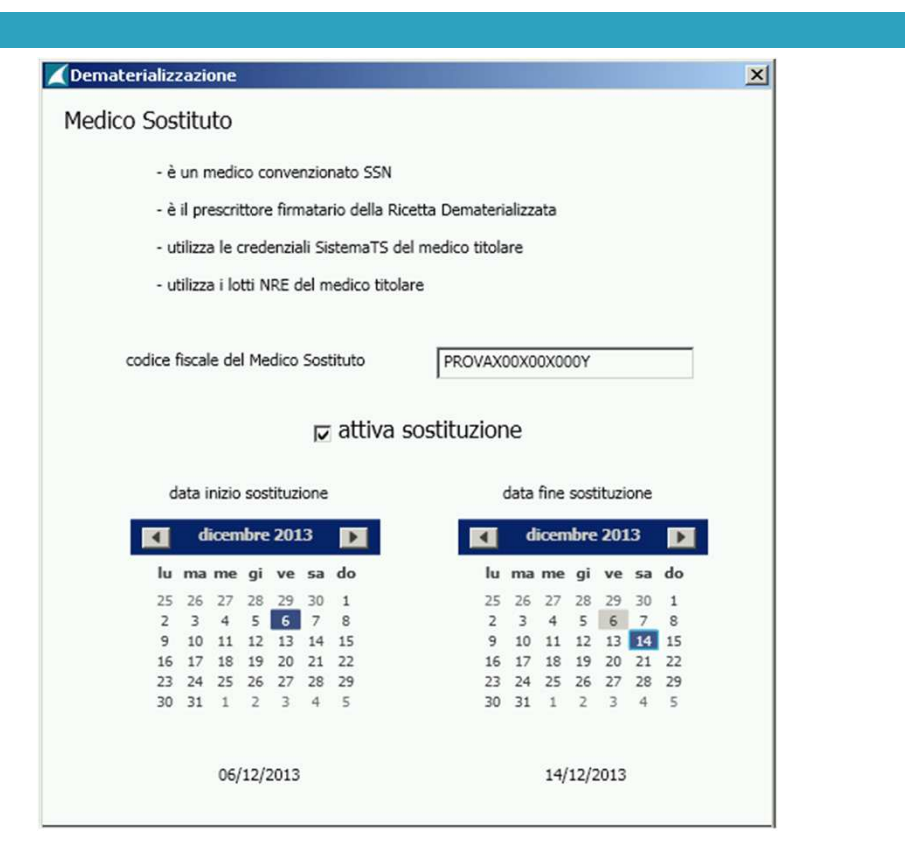

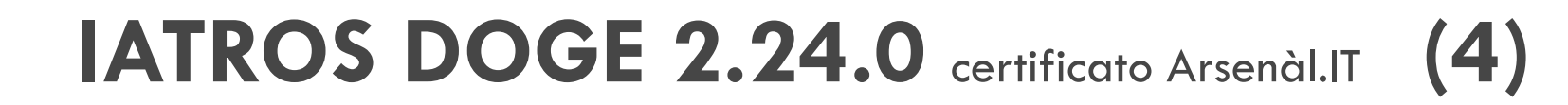

#### **FUNZIONE "ORA SINCRONIZZATA"**

- La funzione permette di sincronizzare l'orologio di sistema del medico con il tempo campione.
- In questo modo viene garantita l'unicità del prescritto inviato e di conseguenza si evita l'errore in invio ricetta - "Time Axis fault" ( si vedano le figure seguenti ).

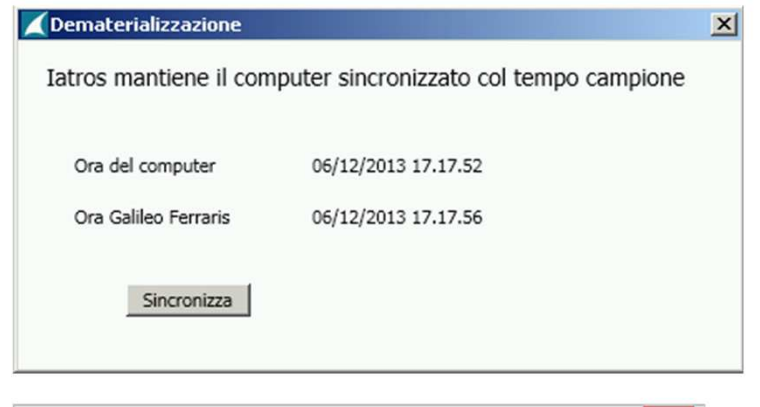

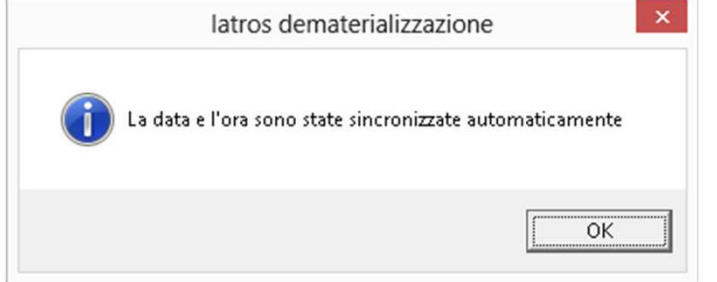

#### GESTIONE "PASSWORD DOGE" / FUNZIONE "ASSERZIONE D'IDENTITÀ"

(6)

La validità della "password Doge" per l'invio del prescritto alla propria azienda sanitaria ha una validità minima di mesi due (2). Tale scadenza tuttavia, non è prevista in ogni azienda sanitaria.

Nel caso in cui si riscontrasse il seguente messaggio procedere come indicato per rinnovare tale "password Doge".

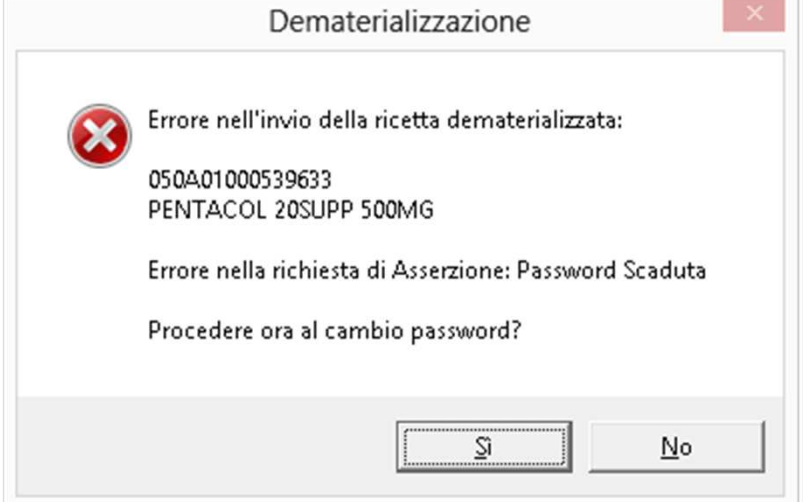

Premere il tasto "Cambio password" ed immettere la nuova password di propria scelta seguita dalla pressione del tasto ok. Se la procedura di cambio ha esito positivo, comparirà il messaggio di conferma.

(8)

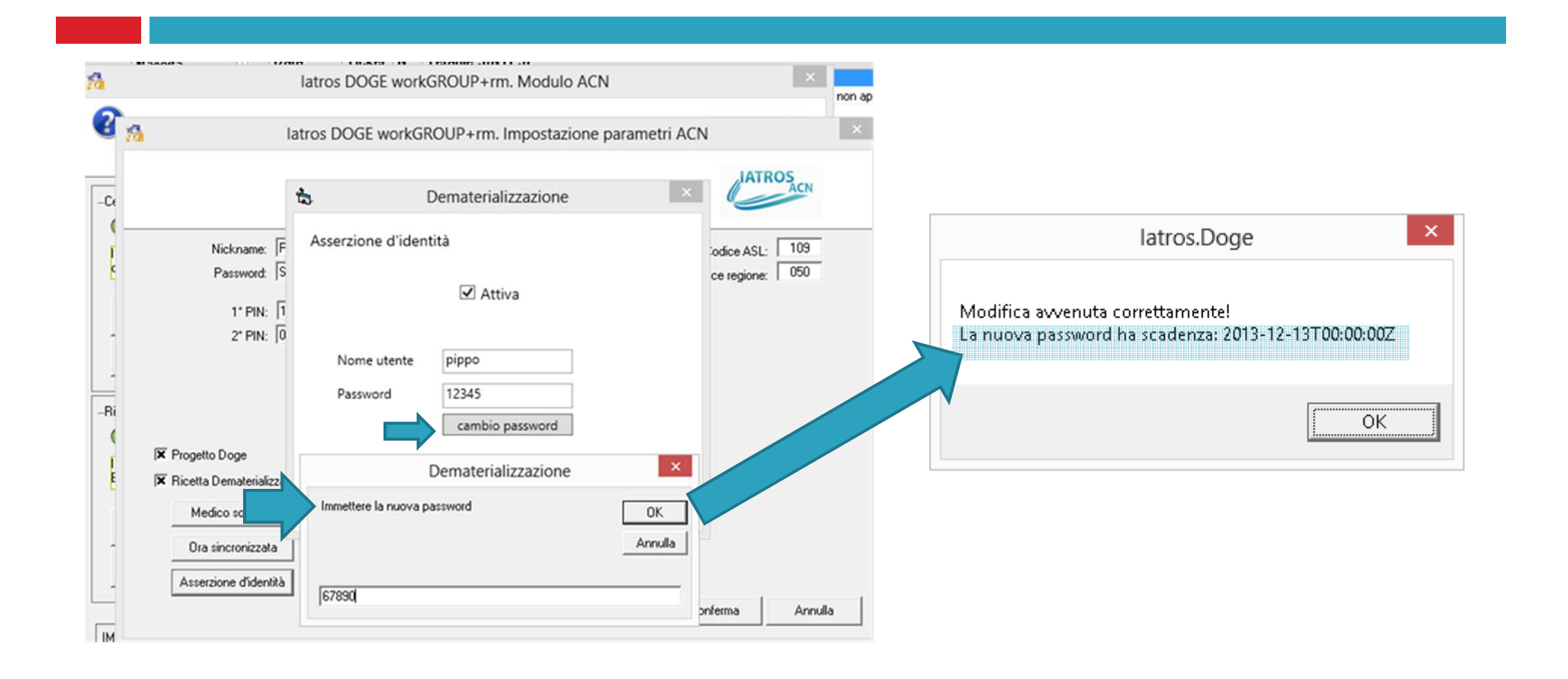

(9)

#### **GESTIONE CREDENZIALI MEF / SISTEMATS.IT**

La gestione delle credenziali relative all'invio dei certificati di malattia telematici e delle ricette è stata migliorata tramite avvisi per una migliore comprensione, autonomia di lavoro e di conseguenza minor disagio avvertibile dal medico.

(10)

Quando compare il messaggio di "Credenziali invalide" (Fig.1) nella ricerca dei lotti NRE, una volta premuto l'ok, comparirà una seconda finestra di spiegazioni (Fig.2).

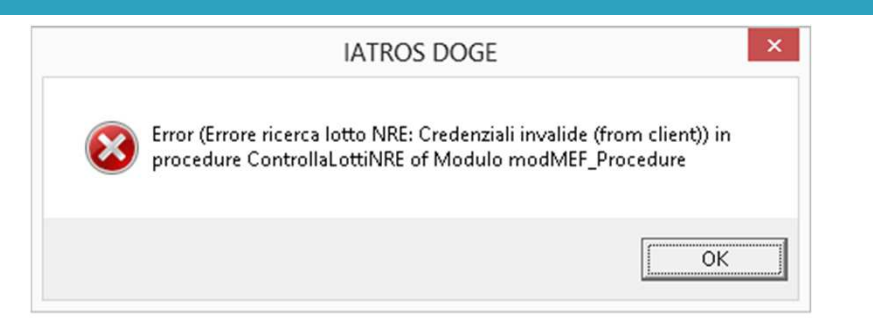

Fig.1

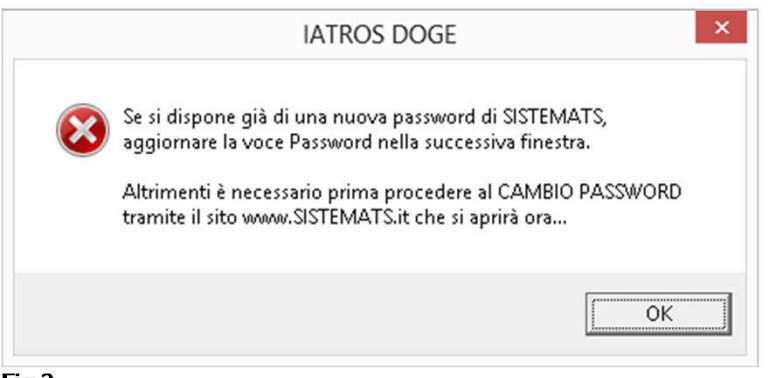

Fig.2

- Se il medico è in possesso della nuova password di sistemats.it (perché precedentemente ottenuta dalla propria azienda sanitaria), dovrà allora premere ok per proseguire, inserendo tale password al posto della precedente ormai scaduta e quindi evidenziata in colore rosso (Fig.3).
- Il tasto "Conferma" salva la nuova password e riabilita il medico nel proseguo del proprio lavoro.

|                                                                                      |                |                                                      | LATR            | OS<br>ACN |
|--------------------------------------------------------------------------------------|----------------|------------------------------------------------------|-----------------|-----------|
| Nickname:                                                                            | PROVAX00X00X00 | 0Y (CF: BRGPLA59L22M048Q)                            | Codice ASL:     | 109       |
| Password:                                                                            | Salve124       | (www.SISTEMATS.it)                                   | Codice regione: | 050       |
| 1* PIN:                                                                              | 1234567890     | certificati malattia - 10 numeri - www.SISTEMATS.it) |                 |           |
| 2* PIN:                                                                              | 00             | (certificati invalidità - 8 caratteri - www.INPS.it) |                 |           |
| FiProgetto Dogel                                                                     |                |                                                      |                 |           |
| A in logetto blogei                                                                  | eter           |                                                      |                 |           |
| 🛪 Ricetta Demateriali:                                                               | 2010           |                                                      |                 |           |
| Ricetta Demateriali:<br>Medico sostituti                                             |                |                                                      |                 |           |
| Ricetta Demateriali:     Medico sostitut     Ora sincronizzat                        | a              |                                                      |                 |           |
| Ricetta Demateriali:     Medico sostituti     Ora sincronizzat     Asserzione d'iden | a              |                                                      |                 |           |

#### **GESTIONE PROFILATURA UTENTI / COLLABORATORI**

Le postazioni della Cartella Clinica IATROS gestite da collaboratori del medico, devono essere configurate appositamente nel modo seguente (Fig.4) per inibire (Fig.5) la possibilità di prescrivere ricette (Fig.6) se non tramite accodamento e stampa (Fig.7) delle stesse nella postazione del dottore.

(14)

Dal menù "Procedura", fare clic quindi su "opzioni" e poi su "Configurazione procedura" e abilitare la voce "Accoda ricette SSN" come in Fig.4.

| rafica                                                                                                  | 116563                                                                                                    | Internet                                                                                                    | Operatiuità                                                                                                    | Clampa                                                  | Strumenti                                                                                                    | 1                                                      |
|----------------------------------------------------------------------------------------------------|----------------------------------------------------------------------------------------------------|----------------------------------------------------------------------------------------------------|----------------------------------------------------------------------------------------------------|---------------------------------------------------------|----------------------------------------------------------------------------------------------------|--------------------------------------------------------|
| nanica                                                                                                  |                                                                                                    | Internet                                                                                                    | operativita                                                                                                    | ] Stampe                                                | Strument                                                                                                    |                                                        |
| Utilizza                                                                                                | au<br>la Nuova Tipologia di Ricerca Pazien<br>la Tastiera Veloce<br>a Automatica della Scheda Paziente<br>ne                                          | ti 🔲 Salvataggio aut<br>🕱 Ricerca "TUTT<br>🗍 Imposta come c                                                                                                    | omatico ultima ricerca<br>I'' con lista automatica<br>lefault la tipologia rice                                                                                        | pazienti<br>a dei nomi<br>rca "TUTTI"                   | Nessuna nota                                                                                                    |                                                        |
| <ul> <li>Visualiz</li> <li>Privileg</li> <li>Privileg</li> <li>Diario Pre</li> <li>Data Refe</li> </ul> | zazione standard<br>ia la ricerca delle voci<br>ia l'anteprima delle ricette<br>scrittivo<br>to EFFETTUAZIONE                                         | K Mostra s     Predispo     Dividi gli     -Banca Dati Fai     Controlla le     Chiedi in rip     Controlla ne     Controlla ne     Contr | ubito le voci da presc<br>ni le voci latros con i<br>esami di fisiokinesi pe<br>imaci<br>Interazioni tra farmaci<br>etizione l'applicazione<br>ripetizione presenza fa | rivere<br>codici nazionali<br>rr righi (max 4)<br>(mesi | Richiedi note in fase     Aggrega subito le vo     Priorità Nessuna     Controlla rimanenze     Abilita controllo ATC     Default farmaci non | di stan<br>ci simili<br>pazient<br>Patolo<br>sostituil |
| -Controlli-                                                                                             |                                                                                                    | —Scheda proble                                                                                                    | mi                                                                                                    |                                                         | eferti                                                                                                    |                                                        |
| Utilizzo                                                                                                | poco esperto della procedura<br>di controllo dati e s <u>egn</u> alazioni elevato                                                                     | Privilegia ge<br>Problemi import                                                                                                    | estione farmaci continu<br>anti                                                                                                    | uativi 🕅 🕅                                              | X Aggrega gli esiti di esami                                                                                                    |                                                        |
| Control                                                                                                 | la scadenze (con   10 gg futuri)<br>rizza i percorsi diagnostici<br>di controllo date certificati INPS elevat<br>di controllo dati anagrafici elevato | DIABETE<br>IPERTENSIO                                                                                                    | NE                                                                                                    | -Pe                                                     | ersonale di Studio                                                                                                    | ]                                                      |

(15)

| Altors DOGE workGROUP+rm [dott. Bruno Giacomelli] [Postazione non Abilitata alle Ricette] | - D × |
|-------------------------------------------------------------------------------------------|-------|
| Procedura Biepiloghi Prontuario Iabelle Utilità Internet Archivi Aiuto                    |       |
| 🛪 🛏 🤹 🌰 🗊 🌚 館 査 秀 🏭 - 🔍 🗔 🗾 + 🗊 🌮 🛷 - 🧱 乃 🍓 😡                                             | ×     |
| Fig.5                                                                                     |       |

(16)

| 4    |                          |                               | latros DOGE w           | orkG  | ROUP+rm                            | [dott. Br | uno   | Giacomelli] [Postazione non Abilitata alle Ricette]        |                    | 7     | <br>× |
|------|--------------------------|-------------------------------|-------------------------|-------|------------------------------------|-----------|-------|------------------------------------------------------------|--------------------|-------|-------|
| Proc | edura <u>R</u> iepiloghi | Prontuario <u>T</u> abelle Ut | tilità Internet Archiv  | /i Ai | iuto                               |           |       |                                                            |                    |       |       |
| -    | *   👳 👰   😁              | 2 💼 🖄 🏪 🖏 🐰                   | - 🔍 🖬 🗾 -               |       | 38 🖉 6                             | े - 🕅     | 12    | 3. O                                                       |                    |       |       |
| azi  | enti il cui Cognom       | e inizia con : TEST           |                         |       |                                    |           |       |                                                            |                    |       |       |
| •    | 🔀 > 🕨 🛤 🌢                | i 🗖 🗖 🖂 🚺 🔜 📷                 | 8                       |       |                                    |           |       | Paziente: TEST DEMADOGE, 13                                |                    | R     |       |
| 0,   | Cerca x COGNOME TEST     |                               |                         | Tera  | erapie 🕑 🙀 Certificati Misurazioni |           |       |                                                            |                    |       |       |
|      | Cognome                  | Nome                          | Nascita                 | 1     | Data                               | Ticket M  | I. I. | Terapie SINTESI                                            |                    |       |       |
|      | TEST                     | DEMADOGE                      | 01/01/2000              |       | 02/12/2013                         |           | 1 /   | AMOXICILLINA AC CLA ACT 12BUST [AMOXICILLINA TRIIDRATO/    | POTASSIO CLAVULANA | ATO]. |       |
| -    | TEST                     | DEMADOGE2                     | 01/01/2000              |       |                                    |           | 11    | PENTACOL SOSP RETT 7CLIST 4G [MESALAZINA].                 |                    |       |       |
|      | TEST                     | INPS                          | 01/01/2000              | RP    |                                    |           | 1     | AMOXICILLINA ABC 12CPR SOL 1G (AMOXICILLINA TRIIDRATO).    |                    |       |       |
|      | TEST                     | MIR                           | 01/01/2000              |       |                                    |           | 11    | PENTACOL 20SUPP 500MG [MESALAZINA].                        |                    |       |       |
| 0    | TESTON                   | MARIA TERESA                  | 01/11/1953              |       |                                    | 1.7.170   | 11    | PENTACOL 400 60CPR 400MG RM [MESALAZINA].                  |                    |       |       |
|      |                          |                               |                         |       |                                    | P 013     | 17    | AMOXICILLINA AC CLA ABC 12CPR [AMOXICILLINA TRIIDRATO/P    | OTASSIO CLAVULANA  | ro].  |       |
|      |                          |                               |                         |       | 29/11/2013                         |           | 11    | ANSOPRAZOLO ACTAVIS 14CPS15MG [LANSOPRAZOLO].              |                    |       |       |
|      |                          |                               |                         |       |                                    |           | 11    | METFORMINA DOC 40CPR RIV 850MG (METFORMINA CLORIDRA        | .TO].              |       |       |
|      |                          |                               |                         |       |                                    |           | 11    | ASIX INF 5F 250MG/25ML [FUROSEMIDE]. 6 a settimane alterne |                    |       |       |
|      |                          |                               |                         |       |                                    |           | 11    | METFORMINA AUR 50CPR RIV 500MG [METFORMINA CLORIDRA        | .TO], mezza al di  |       |       |
|      |                          |                               |                         |       |                                    |           | 11    | ASIX 20CPR 500MG (FUROSEMIDE).                             |                    |       |       |
|      |                          |                               |                         |       | 28/11/2013                         |           | 11    | VORVASC 14CPR 10MG [AMLODIPINA BESILATO]. 10 per 3 mesi    |                    |       |       |
|      |                          |                               |                         |       |                                    |           | 1 /   | AMLODIPINA BESILATO 14CPR 10MG. 25 per 1 settimana         |                    |       |       |
| Do   | miciliato in via Galvar  | 6 31100 TREVISO (TV) Te       | seera Sanitaria 1234563 | 1     |                                    |           | 11    | UROSEMIDE 30CPR 25MG, 20 Lavanda/e                         |                    |       |       |
| 00   | Cod                      | ice Fiscale DRRGNN73R09L7     | 36K                     |       |                                    |           | 11    | ASIX 30CPR 25MG (FUROSEMIDE).                              |                    |       |       |
|      |                          |                               |                         | 111   |                                    |           | 11    | INRVASE 28EPR 5MG IAMI ODIPINA RESILATO1                   |                    |       |       |

Fig.6

| V |            |          |         |            |                 |          |        | Ricette in Coda = 1 - 🗆                                                | × |
|---|------------|----------|---------|------------|-----------------|----------|--------|------------------------------------------------------------------------|---|
|   | Data       | Ora      | Cognome | Nome       | Data N.         | Tck      | Qta    | Prescrizione                                                           |   |
|   | 02/12/2013 | 13.11.25 | TEST    | DEMADOGE   | 01/01/2000      |          | 1      | 1 AMOXICILLINA ABC 12CPR SOL 1G (AMOXICILLINA TRIIDRATO).              |   |
|   |            |          |         |            |                 |          |        |                                                                        |   |
|   |            |          |         |            |                 |          |        |                                                                        |   |
|   |            |          |         |            |                 |          |        |                                                                        |   |
|   |            |          |         |            |                 |          |        |                                                                        |   |
|   |            |          |         |            |                 |          |        |                                                                        |   |
|   |            |          |         |            |                 |          |        |                                                                        |   |
|   |            |          |         |            |                 |          |        |                                                                        |   |
|   |            |          |         |            |                 |          |        |                                                                        |   |
|   |            |          |         |            |                 |          |        |                                                                        |   |
|   |            |          |         |            |                 |          |        |                                                                        |   |
|   |            |          |         |            |                 |          |        |                                                                        |   |
|   |            |          |         |            |                 |          |        |                                                                        |   |
|   |            |          |         |            |                 |          |        |                                                                        |   |
|   |            |          |         |            |                 |          |        |                                                                        |   |
|   |            |          |         |            |                 |          |        |                                                                        |   |
|   |            |          |         |            |                 |          |        |                                                                        |   |
|   |            |          |         |            |                 |          |        |                                                                        |   |
|   |            |          |         |            |                 |          |        |                                                                        |   |
|   |            |          |         |            |                 |          |        |                                                                        |   |
|   |            |          |         | Data Press | rizioni da Rice | ettare : | 02/12/ | 2/2013 💌 > Aggiorna coda Seleziona tutto Stamps ricette Anteprima Esci |   |
|   |            |          |         |            |                 |          |        |                                                                        |   |

Fig.7

(18)

#### **GESTIONE ECCEZIONI RICETTA DEMATERIALIZZATA**

- 1° AVVERTIMENTO DI APPROPRIATEZZA PRESCRITTIVA: <u>FORZATURA</u>
- Quando compare "l'avvertimento di Appropriatezza prescrittiva", viene spiegato il motivo di tale avviso esponendo le direttive regionali con la proposta di <u>forzare l'invio</u> della ricetta qualora il medico lo voglia. Premendo "Si" viene inviata la richiesta con la notifica al SAR ( Sistema di Accoglienza **Regionale**) di prescrizione "forzata".

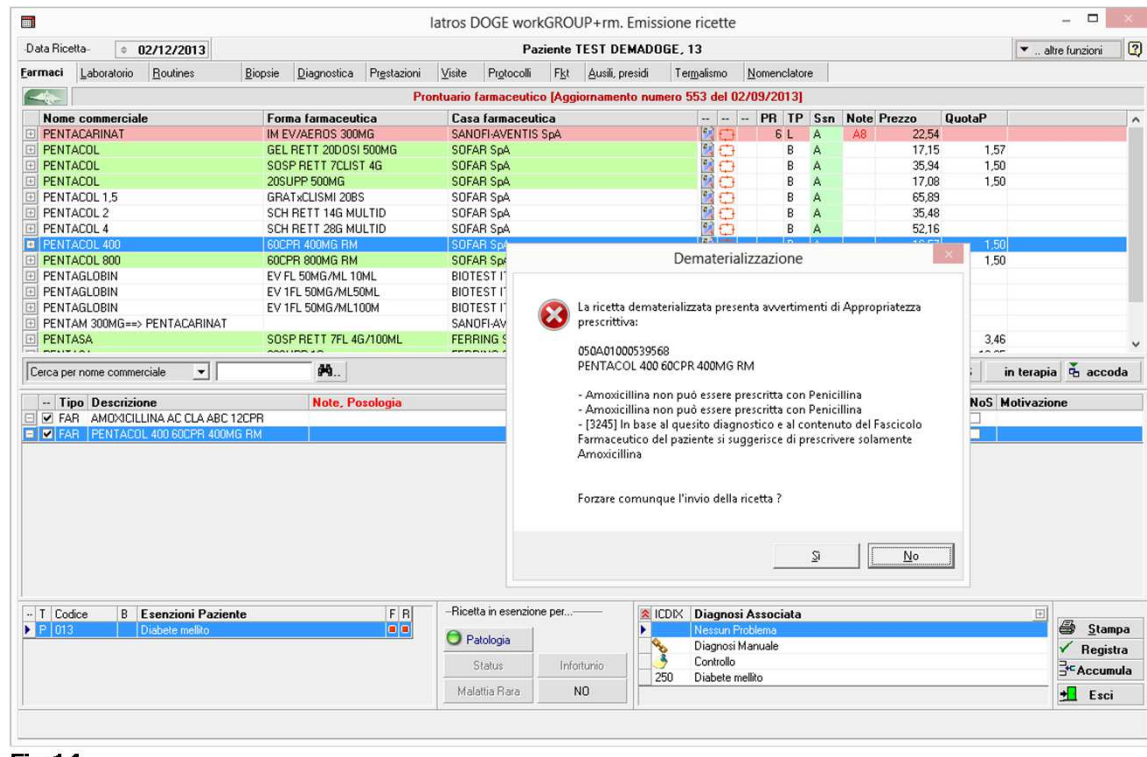

Fig.14

#### 2° - AVVERTIMENTO DI APROPRIATEZZA PRESCRITTIVA: <u>NUOVA PRESCRIZIONE</u>

Quando compare "l'avvertimento di Appropriatezza prescrittiva", viene spiegato il motivo di tale avviso esponendo le direttive regionali (come sopra).

(20)

Se il medico ritiene di non "forzare" la ricetta cioè rifarla exnovo seguendo gli avvisi proposti, basterà premere "No" (Fig. precedente) e rifare la prescrizione.

#### 3° - RICETTA DEMATERIALIZZATA NON ACCETTATA PER SUPERAMENTO DEL TIMEOUT ASSEGNATO

(21)

- Quando compare l'avviso di ricetta non accettata per motivi di "timeout del canale di richiesta", come dice l'errore stesso, la ricetta non è stata accettata perché il servizio che la dovrebbe ricevere sta impiegando un tempo superiore a quello stabilito dalle specifiche regionali / standard Arsenàl.IT.
- IATROS annulla comunque le ricette inviate al SAR (Sistema di Accoglienza Regionale) notificando allo stesso che viene permesso di stampare su ricetta rossa.
- L'unica soluzione è procedere quindi nella stampa di ricetta rossa come proposto dal programma.

(22)

latros DOGE workGROUP+rm [dott. Bruno Giacomelli] [Postazione Abilitata alle Ricette] Procedura Riepiloghi Prontuario Tabelle Utilità Internet Archivi Aiuto 🚧 🕨 📲 🚇 🕲 😰 🍙 🏤 🎭 🍇 マ \vee 🖾 🚺 🎒 🏄 🖉 🧐 マ 🖾 🍰 み 🧕 Pazienti il cui Cognome inizia con : TEST 💼 🔀 🕨 🛤 🏥 🎒 🛅 🗂 🗔 🚺 🖳 🐹 💸 Paziente: TEST DEMADOGE, 13 Teranie Certificati Misurazioni cerca x COGNOME TEST Data Ticket N\* Terapie SINTESI Cognome Nome Nascita 1 PENTACOL SOSP RETT 7CLIST 4G [MESALAZINA]. DEMADOGE2 01/01/2000 TEST 1 AMOXICILLINA ABC 12CPR SOL 1G JAMOXICILLINA TRIIDRATOL TEST INPS 01/01/2000 1 PENTACOL 20SUPP 500MG [MESALAZINA]. TEST MIR 01/01/2000 1 PENTACOL 400 60CPR 400MG RM [MESALAZINA]. TESTON MARIA TERESA 01/11/1953 1 AMOXICILLINA AC CLA ABC 12CPR [AMOXICILLINA TRIIDRATO/POTASSIO CLAVULANATO]. P 013 20/11/2012 1 LANCODDATOLO ACTAVIC 14CDC1EMC ILANCODDATOLOL × RATO]. Dematerializzazione RATO1. mezza al di La ricetta dematerializzata NON è stata accettata: G 050A01000539578 AMOXICILLINA AC CLA ACT 12BUST Domiciliato in via Galvani 6, 31100, TREVISO (TV), Tessera Sanitaria 1234563. Codice Fiscale DRRGNN73R09L736K Timeout canale di richiesta durante l'attesa di una risposta dopo 00:00:10.9219164. Aumentare il valore del timeout passato alla chiamata Scheda Problemi Percorsi Diagnostici Esenzioni Dati Paziente Request o aumentare il valore SendTimeout nel Binding. È possibile che Problemi ATTIVI Altri problemi Note la durata consentita per l'operazione fosse una porzione di un timeout più lungo. (La richiesta HTTP a Data ICDIX PROBLEMI http://188.125.99.237:8089/demInvioPrescrittoNoResponse' ha superato il timeout assegnato di 00:00:10.9720000. È possibile che la ninemia, Bilirubina diretta\*, Bilirubi A 23/07/2013 250 Diabete mellito durata consentita per l'operazione fosse una porzione di un timeout più iroxina Libera), LH (Luteotropina) lungo.) **Bilirubina** Totale La ricetta rossa verrà comunque stampata e inviata in seguito OK

Fig.11

(23)

- 0 latros DOGE workGROUP+rm [dott. Bruno Giacomelli] [Postazione Abilitata alle Ricette] 4 Procedura <u>Riepiloghi</u> Prontuario <u>Tabelle</u> Utilità Internet Archivi Aiuto 🛤 👀 📲 🚇 🕼 🕼 😤 😤 🗞 🍇 - 🔍 🔂 🗾 🖉 🗳 🧳 🖗 - 🔀 🖧 🍇 🔘 Pazienti il cui Cognome inizia con : TEST Paziente: TEST DEMADOGE, 13 🕋 📈 🕨 🜬 !🛍 🚭 🗖 🗖 🖾 🚺 🔍 😹 💸 Certificati Misurazioni Cerca x COGNOME TEST terat is Data Ticket N\* Terapie SINTESI Cognome Nome Nascita RP 1 PENTACOL SOSP RETT 7CLIST 4G [MESALAZINA]. TEST DEMADOGE2 01/01/2000

#### Fig.12

|       |              |                    | latro       | s DOGE   | workGROUP+rn         | n. Client Do     | ge    |        |        | - <b>-</b> ×                           |
|-------|--------------|--------------------|-------------|----------|----------------------|------------------|-------|--------|--------|----------------------------------------|
| Invio | Configurazio | ne                 |             |          |                      |                  |       |        |        |                                        |
| 1     |              |                    | ASL         | TV109    |                      |                  | 02/12 | 2/2013 | 1      |                                        |
|       |              | dode               | Medico:     | BRGP     | LA59L22M048Q         |                  |       | Agg    | ioma   | Invio                                  |
|       |              |                    | Archivio:   | predef   | inito                |                  |       | ] Seq  | uenzia | le                                     |
| num   | ero ricetta  | codice fiscale     | data creazi | one      | data invio           | stato            | veci  | xml    | invia  | errori                                 |
| 0504  | 401000539579 | DRRGNN73R09L736K   | 02/12/2013  | 12:33:26 | 02/12/2013 12:41:40  | INVIATA          |       | 1      |        | xml version="1.0" encoding="L 🔥</td    |
| 0504  | 401000539578 | DRRGNN73R09L736K   | 02/12/2013  | 12:32:07 | 02/12/2013 12:35:50  | AN_ERRORE        |       |        |        | <xml>Timeout canale di richiesta</xml> |
| 050   | 04000500533  | DDDDLUIDODDDL DDDL | 0014010040  | 40.40.14 | 00/10/00/00 10/01/01 | 10.05 10.0 10 10 |       | 10     |        | Characterian - "1 0" anonding -"       |

Fig.13

(24)

#### 4° - NON CUMUNICABILITA' CON IL SAC (SISTEMA ACCOGLIENZA CENTRALE): ERRORE "IN\_ERR\_1111"

Nel caso si presentasse un avvertimento di non comunicabilità con il SAC con codice errore "IN\_ERR\_1111" dovuto appunto alla <u>non possibilità di comunicazione tra Regione e Ministero</u> del prescritto verso i servizi esterni, <u>IATROS annulla comunque le</u> <u>ricette inviate al SAR</u> (Sistema di Accoglienza Regionale) notificando allo stesso che viene permesso di stampare su ricetta rossa.

(25)

- **GESTIONE BLOCCHI RICETTA DEMATERIALIZZATA**
- MEF 1.1: ERRORE BLOCCANTE IN PRESCRIZIONE- CODICE ESENZIONE PER PATOLOGIA NON COERENTE COL FARMACO PRESCRITTO

| Image: second second | li<br><u>B</u> iopsie <u>D</u> iagnostica Pr <u>e</u> stazion<br>Pror                                                                                        | atros DOGE workGROUP+rm. Emission<br>Paziente TEST DEMADOGE2<br>ni Visite Pigtocolii F <u>Lt</u> Ausili, presidi<br>ntuario farmaceutico (Aggiornamento numero                              | Dematerializzazione                                                                                                    |
|----------------------------------------------------------------------------------------------------|----------------------------------------------------------------------------------------------------|----------------------------------------------------------------------------------------------------|----------------------------------------------------------------------------------------------------|
| None commerciale   NORVASC NORVASC NORVASC NORVASC NORVASC NORVASC NORVASC NORVASC NORVASC  NORVASC   Tipo Descrizione  ▼ Tipo Descrizione  ▼ IPAF  NORVASC COCPR EMG [AM                                                                                                    | Forma farmaceutica<br>20078 MG<br>14CPR 10MG<br>14CPR 10MG<br>14CPR 10MG<br>14CPR 10MG<br>14CPR 10MG<br>14CPR 10MG<br>14CPR 10MG<br>14CPR 10MG<br>14CPR 10MG | Casa famaceutica FPIZER ITALIA SI PPIZER ITALIA SI PPIDGRAMMI SANTI.INTEGRATI SI PPIDGRAMMI SANTI.INTEGRATI SI PPIDGRAMMI SANTI.INTEGRATI SI BB FARMA SI  Qtà Prezzo Diagnosi Es 1 3.74 [P] | <ul> <li>(D.p.g.r. Veneto n. 141 del 21 agosto 2012)</li> <li>Attenzione! Il farmaco NON è correlato alla patologia in esenzione</li> <li>NORVASC 28CPR 5MG</li> <li>(esenzione: 017)</li> <li>La ricetta dematerializzata non può essere emessa.</li> </ul> |
| ∏ [Codice   B   Esenzioni Pazi     P 017   Epilessia                                                                                                    | ente FR                                                                                                    | Hicelita in esencione per     Patologia     Status     Infortunio     427     Malattia Rara     NO     433                                                                                  | OK                                                                                                    |

(26)

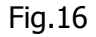

MEF 1.2:
 PRESCR.SPECIALISTICA
 CON DUE PRESTAZIONI
 LEGATE A DUE BRANCHE
 DIFFERENTI

| 10                         |                                               |                              |              |                        |                             | amera-ot                                                                                       | MADOCE 10                                 | TECT                 | Design                                |                                                     |             |                     |                                       | 2 11 2 12 01 2                                                                                                    |                                                                                                    | Data Ricat                          |
|----------------------------|-----------------------------------------------|------------------------------|--------------|------------------------|-----------------------------|------------------------------------------------------------------------------------------------|-------------------------------------------|----------------------|---------------------------------------|-----------------------------------------------------|-------------|---------------------|---------------------------------------|----------------------------------------------------------------------------------------------------|----------------------------------------------------------------------------------------------------|-------------------------------------|
| ι ω                        | nzioni                                        | <ul> <li> altre l</li> </ul> |              |                        |                             | 1                                                                                              | MADUGE, 13                                | TESTD                | Paziente                              | lere                                                | -           |                     |                                       | 2/12/2013                                                                                                    | a- [≑ t                                                                                                    | Jala nicel                          |
|                            |                                               |                              |              | menclatore             | no <u>N</u> o               | l er <u>m</u> alisn                                                                            | Ausili, presidi                           | i F <u>k</u> t       | Protoco                               | Visite                                              | Prestazioni | Diagnostica         | Biopsie                               | Routines                                                                                                    | Laboratorio                                                                                                    | armacı                              |
|                            |                                               | SSIA                         | ine ANORE    | io della rout          | aborato                     | Esami di I                                                                                     |                                           |                      |                                       |                                                     |             | nes                 | Routi                                 |                                                                                                    |                                                                                                    |                                     |
| ^                          | rezzo                                         | Peso                         |              |                        |                             |                                                                                                | escrizione                                | *                    | ^                                     |                                                     |             |                     |                                       |                                                                                                    | zione                                                                                                    | Descri                              |
| 2                          | 13,02                                         | 1                            |              |                        |                             |                                                                                                | SH (Follitropina)                         |                      |                                       |                                                     |             |                     |                                       | LO VIRUS                                                                                                    | I CITOMEGA                                                                                                    | AC AN                               |
| 2                          | 13,02                                         | 1                            |              |                        |                             | a Liberaj                                                                                      | T 3 (Triodotironina<br>T 4 (Tirouina Libo | <b>T</b> 🗄           | _                                     |                                                     |             |                     |                                       | I AMINASI                                                                                                    | ITRANSGLU                                                                                                    |                                     |
| 2                          | 13,02                                         | 1                            |              |                        |                             | aj                                                                                             | H (Luteotropina)                          | * 8                  |                                       |                                                     |             |                     |                                       |                                                                                                    | SIDEBOPE                                                                                                    |                                     |
| 2                          | 13.02                                         | 1                            |              |                        |                             |                                                                                                | SH (Tireotropinal                         |                      |                                       |                                                     |             |                     |                                       |                                                                                                    | SSIA                                                                                                    | ANORE                               |
| 5                          | 7,75                                          | 1                            |              |                        |                             | esi)                                                                                           | roteine (Elettrofor                       | •                    |                                       |                                                     |             |                     |                                       |                                                                                                    | IA                                                                                                    | ASTEN                               |
| 7                          | 5,17                                          | 2                            |              |                        |                             | AST                                                                                            | ransaminasi ALT                           |                      |                                       |                                                     |             |                     |                                       |                                                                                                    |                                                                                                    | AVIS                                |
| 5                          | 4,65                                          | 1                            |              |                        |                             | rmula                                                                                          | mocromo con Fo                            | 0 0                  |                                       |                                                     |             |                     |                                       | Connettiviti)                                                                                                    | GENOPATIE                                                                                                    | COLLA                               |
| 7                          | 3,87                                          | 1                            |              |                        |                             | ie occulto                                                                                     | eci ricerca Sangu                         | 므                    |                                       |                                                     |             |                     |                                       |                                                                                                    | E                                                                                                    | DIABE1                              |
| 8                          | 2,58                                          | 1                            |              |                        |                             |                                                                                                | Ilirubina Totale                          | - 8                  |                                       |                                                     |             |                     |                                       | 1.d.)                                                                                                    | RIMENTO (n.                                                                                                    |                                     |
| 8 Y                        | 2,48                                          | 2                            |              |                        |                             |                                                                                                | lettrolit: Na, K                          | 8 봄                  |                                       |                                                     |             |                     |                                       |                                                                                                    | DEMIA 1                                                                                                    |                                     |
| É.                         | >                                             |                              |              |                        |                             |                                                                                                |                                           | <                    | ~                                     |                                                     |             |                     |                                       |                                                                                                    | DEMIA I                                                                                                    |                                     |
| -                          |                                               |                              |              |                        |                             |                                                                                                |                                           |                      |                                       |                                                     |             |                     |                                       |                                                                                                    |                                                                                                    |                                     |
| la                         | accod                                         | esami!                       | 4            |                        |                             | • •                                                                                            | rescente di Prezz                         | ordine de            |                                       |                                                     |             |                     |                                       |                                                                                                    |                                                                                                    |                                     |
| la                         | accod                                         | esami!<br>Motivazione        | Rip NoS      | /R 1aR <mark>Su</mark> | Ssn N                       | o                                                                                              | rescente di Prezz                         | ordine de<br>agnosi  | ezzo Di                               | Qtà P                                               |             | e, Posologia        | Not                                   | ne                                                                                                    | Descrizio                                                                                                    | Tip                                 |
| la                         | accod                                         | 6 esamil<br>Motivazione      | Rip NoS      | /R 1aR Su              | Ssn N                       | o <b>▼</b>                                                                                     | Esenzione                                 | ordine de<br>agnosi  | ezzo Di                               | Qtà P                                               |             | e, Posologia        | Noti                                  | <b>ne</b><br>A: FSH (Follitropina                                                                                                    | Descrizio<br>ANORESS                                                                                                    | Tip                                 |
| la                         | accod                                         | 6 esami!<br>Motivazione      | Rip NoS      | /R 1aR Su              | Ssn N                       | o 💌 🛛                                                                                          | rescente di Prezz<br>Esenzione            | ordine de<br>agnosi  | ezzo Di                               | Qtà P                                               |             | e, Posologia        | Noti<br>).<br>4                       | ne<br>A: FSH (Follitropina<br>Literonina Libera), FT                                                                                                    | Descrizio<br>ANORESS<br>FT3 (Triod                                                                                                    | Tip                                 |
| la                         | accod                                         | 6 esami!<br>Motivazione      | Rip NoS      | /R 1aR Su              | Ssn N                       | o <b>▼</b><br>Priorità<br>Nessuna                                                              | rescente di Prezz<br>Esenzione            | ordine de<br>agnosi  | ezzo Di<br>79.30                      | Qtà P                                               |             | e, Posologia        | Noti<br>),<br>4<br>na),               | ne<br>A: FSH (Follitropina<br>tironina Libera), FT<br>pera), LH<br>na), TSH (Tireotrop                                                                                                    | D Descrizio<br>ANORESS<br>FT3 (Triodi<br>(Tiroxina Li<br>J (Luteotropi                                                                                                    | Tip                                 |
| la                         | accod                                         | esamil<br>Motivazione        | Rip NoS      | /R 1aR Su              | Ssn N                       | o 💽 Priorità<br>Nessuna                                                                        | rescente di Prezz                         | ordine de<br>agnosi  | <b>ezzo Di</b><br>79,30               | Qtà P<br>8                                          |             | e, Posologia        | Noti<br>),<br>4<br>na),               | ne<br>A: FSH (Folikropin,<br>tironina Libera), FT<br>oera), LH<br>na), TSH (Tireotrop<br>lettroforesi), Feci                                                                                                    | D Descrizio<br>ANORESS<br>FT3 (Triodi<br>(Tiroxina Li<br>J (Luteotropi<br>Proteine (E                                                                                                    | Tip                                 |
| la                         | accod                                         | esamil<br>Motivazione        | Rip NoS      | /R 1aR Su              | <br>Ssn N                   | o 🖵 🛛                                                                                          | rescente di Prezz<br>Esenzione            | ordine de<br>agnosi  | <b>ezzo Di</b><br>79,30               | Qtà P                                               |             | e, Posologia        | Noti<br>),<br>4<br>na),<br>ina        | ne<br>A: FSH (Follitropina<br>tironina Libera), FT<br>sera), LH<br>a), TSH (Tireotrop<br>ettroforesi), Feci<br>gue occulto, Bilirub                                                                                                    | ANDRESS<br>FT3 (Triodi<br>(Tiroxina Li<br>) (Luteotropi<br>Proteine (E<br>ricerca Sar<br>Totale                                                                                                    | Tip                                 |
| la                         | accod                                         | esamil<br>Motivazione        | a Rip NoS    | /R 1aR Su              | Ssn N                       | o 🖵 🛛                                                                                          | rescente di Prezz                         | ordine de<br>agnosi  | <b>ezzo Di</b><br>79,30               | Qtà P                                               |             | e, Posologia        | Nota<br>),<br>4<br>na),<br>ina        | ne<br>A: FSH (Follitropina<br>tironina Libera), FT<br>sera), LH<br>ra), TSH (Tireotrop<br>gue occulto, Bilirub                                                                                                    | Descrizio     ANORESS     FT3 (Triodi     (Trioxina Li     (Luteotropi     Proteine (E     ricerca Sar     Totale                                                                                                    | Tip                                 |
| la                         | accod                                         | 6 esamil<br>Motivazione      | q<br>Rip NoS | /R 1aR Su              | Ssn N                       | o 🔽 Priorità<br>Nessuna                                                                        | rescente di Prezz                         | ordine de<br>agnosi  | <b>ezzo Di</b><br>79,30               | Qtà P<br>8                                          |             | e, Posologia        | Note<br>),<br>4<br>na),<br>ina        | ne<br>A: FSH (Folikropin<br>tironina Libera), FT<br>sera), LH<br>va), TSH (Tireotrop<br>lettroforesi), Feci<br>gue occulto, Bilirut<br>A: Elettrokt: Na, K<br>mai (Lice sterio)                                                                                           | Descrizio     ANORESS     FT3 (Triod;     Triod;     Troteine [E;     ricerca Sat<br>Totale     ANORESS     VES Apple                                                                                                    | Tip                                 |
| la                         | accod                                         | esamil Motivazione           | q<br>Rip NoS | /R 1aR Su              | Ssn N                       | o 🖵 I<br>Priorità<br>Nessuna<br>Nessuna                                                        | Esenzione                                 | ordine de<br>agnosi  | ezzo Di<br>79,30<br>7,39              | Qtà P<br>8<br>7                                     |             | e, Posologia        | Noti<br>),<br>4<br>na),<br>ina        | ne<br>A: FSH (Folitropin,<br>tironina Libera), FT<br>eral), LH<br>na), TSH (Tireotrop<br>ettroforesi), Feci<br>gue occuito, Bilfut<br>gue occuito, Bilfut<br>A: Elettrobit: N.a, K<br>mia (Urea sienca),<br>a. Bifurbina diretta                                          | Descrizio     ANORESS     FT3 (Triodi<br>(Tiroxina Li<br>) (Luteotropi<br>Proteine (E<br>ricerca Sar<br>Totale     ANORESS<br>VES. Azoto<br>Creatininer                                                                                      | Tip                                 |
| la                         | accod                                         | esamil Motivazione           | Rip NoS      | /R 1aR Su              | Ssn N                       | o 🗸 I<br>Priorità<br>Nessuna<br>Nessuna                                                        | rescente di Prezz                         | ordine de            | <b>ezzo Di</b><br>79,30<br>7.39       | Qtà P<br>8<br>7                                     |             | e, Posologia        | Notr<br>),<br>4<br>ma),<br>ina        | ne<br>A: FSH (Follitropin:<br>Libera), FT<br>pera), LH<br>a), TSH (Tireotrop<br>ettroforesi), Feci<br>gue occuito, Bilinut<br>A: Elettrofit: N.a, K<br>mia (Unea sienca),<br>ia, Birubbina diretta<br>diretta"                                                            | Descrizio     ANORESS     FT3 (Triodi<br>(Tiroxina Li<br>) (Luteotropi<br>Proteine (E<br>ricerca Sar<br>Totale     ANORESS<br>VES. Azote<br>Creatininer<br>Bilirubina in                                                                     | - Tip                               |
| la                         | accod                                         | esamil<br>Motivazione        | Rip NoS      | /R 1aR Su              | Ssn N                       | o <b>Y</b><br><b>Priorità</b><br>Nessuna                                                       | rescente di Prezz                         | ordine de            | ezzo Di<br>79,30<br>7.39              | Qtà P<br>8<br>7                                     |             | e, Posologia        | Note                                  | ne<br>A: FSH (Follitropin,<br>tironina Libera), FT<br>sera), LH<br>na), TSH (Tireotrop<br>ettrofores), Feci<br>gue occuto, Billrut<br>ague occuto, Billrut<br>ague occuto, Billrut<br>A: Elettrofit: N.a., K,<br>mia (Urea sierica),<br>Ia, Bilrubina diretta<br>diretta" | Descrizio     ANDRESS     FT3 (Triod     (Tiroxina Li     (Luteotropi     Proteine (Er     ircerca Sar     Totale     ANDRESS     VES_Azote     Creating     Bilirubina in                                                                   | Tip                                 |
| la                         | accod                                         | esamil<br>Motivazione        | Bip NoS      | /R 1aR Su              | Ssn N                       | o  Priorità Priorità Nessuna Nessuna                                                           | Esenzione                                 | ordine der<br>agnosi | ezzo Di<br>79,30<br>7.39<br>zione per | Qtà P<br>8<br>7<br>11 a in ese                      | -Rice       | e, Posologia        | Note                                  | ne<br>A: FSH (Folitropin,<br>tironina Libera), FT<br>sera), LH<br>sa), TSH (Tireotrop<br>ettroforesi), Feci<br>gue occuto, Bilinuk<br>A: Elettrofit: Na, K<br>nia (Urea sierca),<br>ia, Bilinobina drette<br>diretta"                                                     | Descrizio     ANDRESS     F13 (Triod,     Triod,     Triozine [E     rotaile     ANDRESS     VES, Azoto     Creatininer     Birubina ir                                                                                                    | Tip<br>PROL<br>PROL<br>PROL<br>Codi |
| Ja                         | 3 accod                                       | esamil<br>Motivazione        | a Rip NoS    | /R 1aR Sug             | Ssn N                       | o  Priorità Nessuna Nessuna iagnosi As:                                                        | Esenzione                                 | ordine der<br>agnosi | ezzo Di<br>79,30<br>7.39<br>zione per | Qtà P<br>8<br>7<br>ta in ese                        | -Rice       | e, Posologia        | Note                                  | ne<br>A: FSH (Folitropin:<br>Literal, LH<br>real, LH<br>na), TSH (Tireotropi<br>gue occuto, Bilinub<br>A: Elettrolit: Na, K<br>mia (Unea sienca),<br>ia: Bilinubina diretta<br>diretta"<br>Esenzioni Paziet<br>Diabete mellito                                            | Descrizio     ANORESS     FT3 (Triokina Li     Luteotropi     Proteine (E     icerca Sar     Totale     ANORESS     VES, Azoto     Creatminer     Bilirubina in     se     B                                                                 | Tip                                 |
| la<br>Da<br>Da<br>Ta       | accod                                         | esami<br>Motivazione         | A Rip NoS    | /R 1aR Su              | Ssn N Ssn N Sociata ma ale  | o v I<br>Priorità<br>Nessuna<br>Nessuna<br>iagnosi As:<br>assun Proble<br>agnosi Man.          | Esenzione                                 | ordine dei<br>agnosi | ezzo Di<br>79,30<br>7.39<br>zione per | Qtà P<br>8<br>7<br>Ita in ese<br>atologia           | -Rice       | e, Posologia<br>F F | Note                                  | ne<br>A: FSH (Folitropin,<br>tironina Libera), FT<br>era), LH<br>na), TSH (Tireotopie<br>ettroforesi), Feci<br>gue occuto, Bilinut<br>A: Elettrofit: N.a. K<br>mita (Urea sierca),<br>a. Birudana dreitta<br>diretta"<br>Esenzioni Pazier<br>Diabete mellito              | Descrizion           ANDRESS         FT3 (Tiota)           FT3 (Tiota)         Lutectrop           Proteine [E         ricerca Sar           Totale         ANDRESS           VES, Azoto         Creatrinner           Birubina ir         B | Tip                                 |
| la<br>Da<br>Da<br>La<br>La | 3 accod<br><u>S</u> tamp<br>Registr<br>Accumu | Sesanit<br>Motivazione       | a Rip NoS    | YR IaR Su              | Ssn N Ssn N Sociata ma sale | o  Priorità Nessuna Nessuna Nessuna agnosi As: assun Proble agnosi Man. Introllo abete mellito | Esenzione                                 | ordine dei<br>agnosi | ezzo Di<br>79,30<br>7,39<br>xione pet | Qtà P<br>8<br>7<br>Ita in ese<br>atologia<br>Status | -Rice       | e, Posologia<br>F F | Noti<br>),<br>4<br>ina),<br>ina<br>te | ne<br>A: FSH (Folitropin,<br>tironina Libera), FT<br>era), LH<br>na), TSH (Tireotopie<br>ettroforesi), Feci<br>gue occuto, Bilinut<br>A: Elettrofit: Na, K<br>mia (Urea serica),<br>a, Binubna dreita<br>diretta*<br>Esenzioni Pazier<br>Jiabete melito                   | Descrizion     ANDRESS     F13 (Tiota)     F13 (Tiota)     F13 (Tiota)     F13 (Tiota)     Proteine [E     ricerca Sar     Totala     ANDRESS     VES. Azoto     Creatrinme     Birubina ir     B                                            | Tip                                 |

(27)

Fig.17

TEST DEMADOGE х Х TEST DEMADOGE via Galvani 6 TREVISO 050A01000539552 via Galvani 6 TREVISO 050A01000539553 050A01000539552 050A01000539553 DRRGNN73R09L736K D R R G N N 7 3 R 0 9 L 7 3 6 K Х T V 1 0 9 Х TV109 Calcemia ECG a riposo e dopo sforzo dott, Bruno Giacomelli dott. Bruno Giacomelli 0 0 1 0 2 1 2 1 3 0 0 1 0 2 1 2 1 3

(28)

- □ MEF 1.3:
- PRESCRIZIONESPECIALISTICA
- CON PIÙ DI 8PRESTAZIONI

| Data Bic | etta. A I                                                                                                    | 02/12/2012                                                                                                    |                                                   |                   |             |                                                           | Pazient                                   |               | ST           | DEMADOGE 13                      |                                                                                                    |                                   |                |          | 5                 | r altra          | h maion | . 2             |
|----------|----------------------------------------------------------------------------------------------------|----------------------------------------------------------------------------------------------------|---------------------------------------------------|-------------------|-------------|-----------------------------------------------------------|-------------------------------------------|---------------|--------------|----------------------------------|----------------------------------------------------------------------------------------------------|-----------------------------------|----------------|----------|-------------------|------------------|---------|-----------------|
| armaci   | Laboratorio                                                                                                    | Routines                                                                                                    | Bionsie                                           | Diagnostica       | Prestazioni | Vieil                                                     | e Protoc                                  | olli          | Fk           | t Ausili presidi                 | Termalisn                                                                                            | 00                                | Nomenclatore   | ř.       |                   | . aitre          | runzion |                 |
|          |                                                                                                    |                                                                                                    | Bout                                              | nae               | 10.4000000  | 1.44                                                      |                                           |               | 10.49        |                                  | Feami di I                                                                                           | abor                              | torio della ro | utine AN | OBESSIA           |                  |         |                 |
| Dere     |                                                                                                    |                                                                                                    | mout                                              | 1169              |             |                                                           | 1                                         |               |              | Desistent                        | Lodin ur                                                                                             | abore                             |                | aune An  | UNLUUNA           | Deres            |         | 1.              |
| Desc     | ITL CITOMEGA                                                                                                    |                                                                                                    |                                                   |                   |             |                                                           | ^                                         | -             |              | ESH (Follitropina)               |                                                                                                    |                                   |                |          |                   | Peso             | Preza   | 20 ^<br>13.02   |
|          | TITRANSGU                                                                                                    | ITAMINASI                                                                                                    |                                                   |                   |             |                                                           |                                           |               | E            | FT3 (Triodotironing              | a Libera)                                                                                            |                                   |                |          |                   | 1                |         | 13.02           |
| AME!     | IORREA (n.d.d                                                                                                    | 1)                                                                                                    |                                                   |                   |             |                                                           | -                                         | T             | E            | FT4 (Tiroxina Libe               | ra)                                                                                                  |                                   |                |          |                   | 1                | 8       | 13,02           |
| ANEN     | IA SIDEROPE                                                                                                    | NICA                                                                                                    |                                                   |                   |             |                                                           |                                           |               |              | LH (Luteotropina)                |                                                                                                    |                                   |                |          |                   | 1                | 19      | 13,02           |
| ANOR     | RESSIA                                                                                                    |                                                                                                    |                                                   |                   |             |                                                           |                                           | -             | E            | TSH (Tireotropina)               | )                                                                                                    |                                   |                |          |                   | 1                | 30      | 13,02           |
| ASTE     | NIA                                                                                                    |                                                                                                    |                                                   |                   |             |                                                           |                                           |               | E            | Proteine (Elettrofor             | resi)                                                                                                |                                   |                |          |                   | 1                |         | 7,75            |
| AVIS     |                                                                                                    |                                                                                                    |                                                   |                   |             |                                                           |                                           |               | E            | Transaminasi ALT                 | AST                                                                                                  |                                   |                |          |                   | 2                |         | 5,17            |
| I COLL   | AGENOPATIE                                                                                                    | (Connettiviti)                                                                                                    |                                                   |                   |             |                                                           |                                           |               |              | Emocromo con Fo                  | rmula                                                                                                |                                   |                |          |                   | 1                |         | 4,65            |
| DIABI    | ETE                                                                                                    |                                                                                                    |                                                   |                   |             |                                                           |                                           |               |              | Feci ricerca Sangu               | ue occulto                                                                                           |                                   |                |          |                   | 1                |         | 3,87            |
|          | GRIMENTO (n.                                                                                                    | .d.d.)                                                                                                    |                                                   |                   |             |                                                           |                                           | -             | 튼            | Bilirubina Totale                |                                                                                                    |                                   |                |          |                   | 1                |         | 2,58            |
|          | PIDEMIA                                                                                                    |                                                                                                    |                                                   |                   |             |                                                           |                                           | Ġ             | 분            | Elettroliti: Na, K               |                                                                                                    |                                   |                |          |                   | 2                |         | 2,48            |
|          |                                                                                                    |                                                                                                    |                                                   |                   |             |                                                           | ~                                         |               | <            | 0.00000000                       |                                                                                                    |                                   |                |          |                   |                  |         | >               |
|          |                                                                                                    |                                                                                                    |                                                   |                   |             |                                                           |                                           | oro           | dine d       | lecrescente di Prezz             | :0 💌 🛛                                                                                               |                                   |                |          | es.               | ami!             | ac ac   | coda            |
| Ti       | po Descrizio<br>ANORESS<br>FT3 (Triod<br>(Tiroxina Li<br>DU (Luteotropi<br>Proteine (E<br>ricerca Sai<br>Totale                                                                            | one<br>61A: FSH (Follitropina<br>otironina Libera), FT<br>ibera), LH<br>ina), TSH (Tireotropi<br>:lettroforesi), Feci<br>ngue occulto, Bilirub                                                                                            | Not<br>I),<br>4<br>na),<br>ina                    | e, Posologia      |             | Qtà<br>8                                                  | Prezzo D<br>79,30                         | iagr          | dine d       | lecrescente di Prezz             | ro 🖵 I<br>Priorità<br>Nessuna                                                                        | <br> Ssn<br> ✔                    | N/R 1aR S      | ug Rip   | ting es           | ami!<br>ivazione | ι<br>·  | coda            |
| Ti       | po         Descrizio           ANORESS<br>FT3 (Triodi<br>(Trioxina Lu)<br>(Luteotropi<br>Proteine (E<br>ricerca Sa<br>Totale           MORESS<br>VES, Azot<br>Creatininer<br>Bilirubina in | ine<br>SIA: FSH (Folikropine<br>otironina Libera), FT<br>ibera), LH<br>ma), TSH (Tireotropi<br>lettroforesi), Feci<br>ingue occulto, Bilirub<br>sIA: Elettroliti: Na, K.<br>emia (Urea sienca),<br>mia, Birubina diretta<br>ndiretta"     | Not<br>1),<br>4<br>na),<br>ina                    | e, Posologia      |             | Qtà<br>8<br>7                                             | Prezzo D<br>79,30<br>7,39                 | liagr         | dine (       | lecrescente di Prezz             | Priorità<br>Nessuna<br>Nessuna                                                                       | Ssn<br>V                          | N/R 1aR S      | ug Rip   | C est             | ami!             | τ, ac   | coda            |
| - Ti     | po Descrizio<br>ANORESS<br>FT3 (Triod<br>(Tirosina Li<br>Uu Luteotropi<br>Proteine [E<br>ricerca Sai<br>Totale<br>ANORESS<br>VES. Azoti<br>Creatininer<br>Bilirubina in<br>dice B          | ne<br>SIA: FSH (Folitropine<br>olitorinina Libera), FT<br>bera), LH<br>bera), TSH (Tireotropi<br>lettrofores), Feci<br>lettrofores), Feci<br>Binubara<br>directa<br>Esenzioni Pazier<br>Diabete mello                                     | Not<br>),<br>1,<br>4<br>na),<br>ina<br>ina<br>ste | e, Posologia      | R -Rice     | Qtà<br>8<br>7<br>ta in e                                  | Prezzo D<br>79,30<br>7,39<br>senzione per | jord<br>liagr | dine (       | Esenzione                        | xxxxxxxxxxxxxxxxxxxxxxxxxxxxxxxxxxxxxx                                                               | Ssn<br>V<br>Ssn<br>V<br>Sscia     | N/R 1aR S      | ng Rip.  | č es.<br>NoS Moti | amil<br>ivazione | ф ас    | tampa           |
| Ti       | po Descrizic<br>ANDRESS<br>FT3 (Tinoxina L<br>DU LLateotropi<br>Proteine (E<br>icierca Sa<br>Totale<br>ANDRESS<br>Acoto<br>Creatminer<br>Binubina ii<br>dice B<br>3                        | ne<br>SIA: FSH (Folitropina<br>Libera), FT<br>Ibera), LH<br>ngue occutto, Bilinub<br>SIA: ElettroRit. Na. K.<br>Bilinubina diretta<br>Bilinubina diretta<br>Adretta<br>Esenzioni Pazier<br>Diabete melito                                 | Not<br>i),<br>4<br>ina<br>ina                     | e, Posologia<br>F | R -Rice     | Qtà<br>8<br>7<br>tta in e<br>atologi                      | Prezzo D<br>79,30<br>7,39<br>senzione per | iagr          | nosi         | Ecrescente di Prezz<br>Esenzione | Nessuna<br>Nessuna<br>Nessuna<br>iagnosi Ass<br>essun Problet<br>agnosi Manu<br>ontrollo             | Ssn<br>V<br>Sscia<br>ma<br>iale   | N/R Tar S      | ug Rip   | E es.             | amil<br>vazione  | ₹ ac    | coda            |
| Ti       | po Descrizio<br>ANDRESS<br>FT3 (Trioxina L<br>U Luteotropic<br>Proteine (E<br>riceros Sa<br>Totale<br>ANDRESS<br>OU VES, Arob<br>Creatrinee<br>Billubina e<br>dice B                       | nne<br>SIA: FSH (Folitropina<br>Libera), FT<br>Ibera), LH<br>na), TSH (Tireotropi<br>Leitorforeai), Feci<br>Leitorforeai), Feci<br>Iseria (Urea sienca),<br>mia, Bilinubina dreita<br>dreita<br><b>Esenzioni Pazier</b><br>Diabete melito | Not                                               | e, Posologia<br>F | R -Rice     | Qtà<br>8<br>7<br>tta in e<br>atologi<br>Gtatus<br>attia R | Prezzo D<br>79,30<br>7,39<br>senzione per | iiagr         | nosi<br>nosi | ICDIX D                          | Priorità Priorità Nessuna Nessuna Nessuna iagnosi Ass essun Problet agnosi Manu nitollo abete melito | Ssn<br>Ssn<br>Sscia<br>ma<br>Jale | N/R 1aR S      | ug Rip   | E es.             | amil<br>vazione  | š ac    | tampa<br>gistra |

(29)

Fig.18

#### Х TEST DEMADOGE TEST DEMADOGE Х via Galvani 6 TREVISO via Galvani 6 TREVISO 050A01000539554 050A01000539555 050A01000539554 050A01000539555 DRRGNN73R09L736K D R R G N N 7 3 R 0 9 L 7 3 6 K X T V 1 0 9 Х T V 1 0 9 FSH (Follitropina), FT3 (Triodotironina Libera), FT4 (Tiroxina Libera), LH Elettroliti: Na, K, VES, Azotemia (Urea sierica), Creatininemia, Bilirubina diretta\*, (Luteotropina), TSH (Tireotropina), Proteine (Elettroforesi), Feci ricerca Sangue Bilimbina indiretta\* occulto, Bilirubina Totale dott, Bruno Giacomelli dott. Bruno Giacomelli 0 2 1 2 1 3 0 0 8 007 0 2 1 2 1 3

(30)

- □ MEF 1.4:
- ERRORE BLOCCANTE IN PRESCR.SPECIALISTICA
- CON CODICE
   ESENZIONE PER
   PATOLOGIA
- NON COERENTE CON LA PRESTAZIONE RICHIESTA

|                                             |                                |                           | latros l          | OGE work                      | GRO                | UP+rm. Emiss            | sione ricette       | ł.                   |                           |       | _ 🗆 📄              |
|---------------------------------------------|--------------------------------|---------------------------|-------------------|-------------------------------|--------------------|-------------------------|---------------------|----------------------|---------------------------|-------|--------------------|
| Data Ricetta- 02/12/2013                    |                                |                           |                   | Paz                           | iente 1            | EST DEMADO              | GE2, 13             |                      |                           |       | 💌 altre funzioni 🛛 |
| Earmaci Laboratorio Routines                | <u>B</u> iopsie <u>D</u> iagno | stica Pr <u>e</u> stazion | ii <u>V</u> isite | Protocolli                    | F <u>k</u> t       | <u>A</u> usili, presidi | Termalismo          | Nomenclatore         |                           |       | an anta            |
| 1                                           | Esami di laboratorio F         | REQUENTI                  |                   |                               |                    |                         |                     | Elenco completo o    | degli esami di laboratori | 0     |                    |
| Descrizione                                 |                                | Pe                        | eso Prezz         | )                             | ^                  | L Descriz               | tione               |                      | P                         | eso P | rezzo              |
| 🖭 Albumina                                  |                                |                           | 1                 |                               | 2,58               | \pm 2 11 Deos           | sicortisolo         |                      |                           |       | 16,37              |
| 🖭 Alfa 1 Fetoproteina                       |                                |                           | 1                 | 1.                            | 2,40               | 표 2 17 KS (C            | Chetosteroidi urin  | e)                   |                           | 1     | 10,69              |
| 🖭 Amilasi Isoenzimi (Fraz. pancreatica)     |                                |                           | 1                 |                               | 5,22               | 1 2 17 OH-P             | 5 dosaggi dopo      | o stimolo            |                           | 1     | 33,05              |
| 🖽 Antigene Carboidratico 125 (CA 125        | 5)                             |                           | 1                 | 1                             | 8,54               | 17 0H-P                 | (17 Alfa Idrossip   | orogesterone)        |                           | 1     | 10,64              |
| 🖽 Antigene Carboidratico 15.3 (CA 15.       | .3)                            |                           | 1                 | 1                             | 8,08               | 17-0H-C                 | S (Idrossicortico   | idi urine)           |                           | 1     | 11,36              |
| 🖽 Antigene Carboidratico 19.9 (CA 19.       | .9)                            |                           | 1                 | 1                             | 6,42               | 1 2 ACE (En:            | zima convertente    | e angiotensina)*     |                           | 1     | 13,94              |
| 団 Antigene Carboidratico 195 (CA 195        | 5)                             |                           | 1                 | 1                             | 5,49               | E 2 ACTH (C             | Corticotropina)     |                      |                           | 1     | 20,56              |
| 🖽 Antigene Carboidratico 50 (CA 50)         |                                |                           | 1                 | 1                             | 5,49               | 1 2 ACTH (C             | Corticotropina) 5 ( | dosaggi dopo stimolo |                           | 1     | 33,05              |
| Antigene Carboidratico 72-4 (CA 72)         | -4)                            |                           | 1                 | 1                             | 8,44               | 1 2 ADEN-G              |                     |                      |                           | 1     |                    |
| 団 Antigene Carcino Embrionario (CEA)        |                                |                           | 1                 | 1.                            | 2,40               | 1 2 ADEN-M              |                     |                      |                           | 1     |                    |
| 🖭 Antigene Prostatico Specifico (PSA)       |                                |                           |                   |                               | Г                  | omatorializza           | zione               |                      | ×                         | 1     | 9,14               |
| 🖽 Antigene di E. Pylori nelle feci (HPSA    | A) + B47                       |                           |                   |                               |                    | ematemanzza             | 1210116             |                      |                           | 1     | 9,61               |
| 🖽 Antitrombina III                          |                                |                           |                   |                               |                    |                         |                     |                      |                           | 1     | 9,61               |
| 🖽 Azotemia (Urea sierica)                   |                                |                           | Δ                 | tenzionel La                  | nrestat            | rione NON è cor         | relata alla nato    | logia in esenzione   |                           | 1     |                    |
| Seleziona in ordine decrescente di          | prezzo                         |                           |                   | 0 14 31 Colest                | erolo <sup>-</sup> | Fotale                  | relate and pare     | logia in crenerone   |                           |       | 🐇 accoda           |
| Tipo Descrizione     IA8 Colesterolo Totale | Not                            | e, Posolog                | (e<br>La          | senzione: 017<br>ricetta dema | )<br>iterializ     | zata non può es         | sere emessa.        |                      | t 1aR Sug Rip N           | loS M | olivazione         |
|                                             |                                |                           |                   |                               |                    |                         |                     | OK                   |                           |       |                    |

(31)

- □ MEF 1.5:
- PRESCR.FARMACEUTICA
- CON DUE
  FARMACI
- **D** PER UN PAZIENTE
- CON UNA
   ESENZIONE PER
   PATOLOGIA

|                                                   |                                                                             |                                                                                                    |                                                                     |                                    |             | latros L | JUGE WOR                                            | KGROU                                   | P+III. EMISS                  | ione ricette                                                                                                    |                                                                                                    |               |                 |                                             |                |           |                                                 |                                                                                                    | -                    |
|---------------------------------------------------|-----------------------------------------------------------------------------|----------------------------------------------------------------------------------------------------|---------------------------------------------------------------------|------------------------------------|-------------|----------|-----------------------------------------------------|-----------------------------------------|-------------------------------|----------------------------------------------------------------------------------------------------|----------------------------------------------------------------------------------------------------|---------------|-----------------|---------------------------------------------|----------------|-----------|-------------------------------------------------|----------------------------------------------------------------------------------------------------|----------------------|
| ata Ricet                                         | ta- o                                                                       | 02/12/2013                                                                                                    |                                                                     |                                    |             |          | Paz                                                 | iente Tl                                | EST DEMADOG                   | iE2, 13                                                                                                    |                                                                                                    |               |                 |                                             |                |           | ▼ a                                             | tre funzioni                                                                                                    | 2                    |
| rmaci                                             | <u>L</u> aboratorio                                                         | <u>R</u> outines                                                                                                    | <u>B</u> iopsie                                                     | <u>D</u> iagnostica                | Prestazioni | ⊻isite   | Protocolli                                          | F <u>k</u> t                            | <u>A</u> usili, presidi       | T er <u>m</u> alismo                                                                                                    | Nomenclator                                                                                                | e             |                 |                                             |                |           |                                                 |                                                                                                    |                      |
| 40-                                               |                                                                             |                                                                                                    |                                                                     |                                    | Pr          | ontuario | farmaceutic                                         | o (Aggi                                 | ornamento num                 | ero 553 del 02.                                                                                                    | /09/2013]                                                                                                  |               |                 |                                             |                |           |                                                 |                                                                                                    |                      |
| Nome                                              | commercial                                                                  | le                                                                                                    | For                                                                 | na farmaceul                       | tica        | Cas      | a farmaceu                                          | tica                                    |                               |                                                                                                    | - PR TP                                                                                                    | Ssn           | Note            | Prezza                                      | (              | JuotaP    | 2                                               |                                                                                                    |                      |
| GABITE                                            | RIL                                                                         |                                                                                                    | 50CF                                                                | PR RIV 5MG                         |             | TEV      | A ITALIA Srl                                        |                                         |                               |                                                                                                    | В                                                                                                    | A             |                 |                                             | 29,34          |           |                                                 |                                                                                                    | _                    |
| GABIT                                             | 81L-<br>911                                                                 |                                                                                                    | 500                                                                 | PR RIV 10MG                        |             | TEV      | A ITALIA SI                                         |                                         |                               | 12                                                                                                    | 8                                                                                                    | A             |                 |                                             | 18,22<br>27,20 |           |                                                 |                                                                                                    |                      |
|                                                   |                                                                             |                                                                                                    |                                                                     |                                    |             |          |                                                     |                                         |                               |                                                                                                    |                                                                                                    |               |                 |                                             |                |           |                                                 |                                                                                                    |                      |
|                                                   |                                                                             |                                                                                                    |                                                                     |                                    |             |          |                                                     |                                         |                               |                                                                                                    | ne I visso ining said                                                                                      | l pisteri     | 8.1.2           | 21 X                                        | 1 60241        | - e - [ ] | 11/212 2                                        |                                                                                                    |                      |
| Cerca per                                         | nome comme                                                                  | rciale 👤                                                                                                    |                                                                     | Mata Pa                            | andagia     |          | 10                                                  | Ità Proz                                | zo Diagnosi                   | Attua                                                                                                    | le MEMO?                                                                                                   | 1             | 2               | ) 4                                         | 5              | 6         | in terapi                                       | a 🛃 aci                                                                                                    | coda                 |
| Cerca per<br>Tip                                  | nome comme<br>o Descrizio<br>EPITIRAM<br>[LEVETIR.<br>per pon ar            | rciale  I 30CPR RIV 1000M ACETAM]. NON SO: pilicabilità at 15 com                                                                                                    | G<br>STITUIBILE<br>ma 11 bis                                        | Mote, Po                           | osologia    |          | Q                                                   | Ità Prez<br>1 3                         | zo Diagnosi<br>16,16          | Attua<br>Esenzione<br>[P] 017                                                                                                    | le MEMO?<br>Priorità<br>Nessuna                                                                            | 1<br>Ssn      | 2<br><b>N/R</b> | )   4<br>aR <mark>S</mark> I                | 5<br>19 Rij    | 6<br>NoS  | in terapi<br>Motivazi<br>non applic<br>comma 11 | a <b>a ac</b> o<br>one<br>abilità art 19<br>bis                                                                                                    | coda                 |
| erca per<br>Tip<br>Ø FAR                          | nome comme<br>Descrizio<br>EPITIRAM<br>(LEVETIR.<br>per non ap<br>GABITRIL  | riciale  The  SocPR RIV 1000M ACETAMI, NON SO' Oplicabilità art 15 com SocPR RIV 10MG                                                                                                    | G<br>STITUIBILE<br>1ma 11 bis.<br>TIAGABINA                         | M<br>Note, Po                      | osologia    |          | Q                                                   | ità Prez<br>1 3<br>1 5                  | zo Diagnosi<br>16,16<br>18,22 | Attua<br>Esenzione<br>[P] 017<br>[P] 017                                                                                                    | le MEMO?<br>Priorità<br>Nessuna<br>Nessuna                                                                 | 1<br>Ssn      | 2<br>N/R        | 3 4<br>aR 51                                | g Rip          | 6 NoS     | in terapi<br>Motivazi<br>non applic<br>comma 11 | a <b>a ac</b> o<br>one<br>abilità art 1!<br>bis                                                                                                    | coda<br>5            |
| Cerca per<br>Tip<br>V FAR                         | nome comme<br>Descrizion<br>EPITIRAN<br>ELEVETIR,<br>per non ap<br>GABITRIL | Inciale Inciale<br>Incial<br>Incial | G<br>STITUIBILE<br>TIAGABINA                                        | Note, Po                           | ssologia    |          | Q                                                   | Ità Prez<br>1 3<br>1 5                  | zo Diagnosi<br>16,16<br>19,22 | Attua<br>Esenzione<br>(P) 017<br>(P) 017                                                                                                    | le MEMO?<br>Priorità<br>Nessuna<br>Nessuna                                                                 | 1<br>Ssn<br>✓ | 2<br>N/R<br>[   | ) 4<br>aR SI                                | 5<br>19 Rij    | 6 NoS     | in terapi<br>Motivazi<br>non applic<br>comma 11 | a 🔥 aco<br>one<br>abilità art 1<br>bis                                                                                                    | 5                    |
| Cerca per<br>Tip<br>FAR<br>FAR<br>T Coddi         | nome comme<br>Descrizi<br>EPITIRAM<br>ILEVETIR<br>per non ag<br>GABITRIL    | Inciale  Image: Society of the society of the socie                                                                                                    | G<br>STITUIBILE<br>TIAGABINA<br>TIAGABINA                           | Note, Po                           | F R         | -Ricet   | Q<br>Ita in esenzior                                | ità Prez<br>1 3<br><u>1 5</u><br>ne per | zo Diagnosi<br>16,16<br>18,22 | Attua<br>Esenzione<br>(P) 017<br>(P) 017                                                                                                    | le MEMO?<br>Priorità<br>Nessuna<br>Nessuna                                                                 | 1<br>Ssn<br>✓ | 2<br>N/R<br>[   | 3 4<br>aB 51                                | s<br>Big<br>C  | 6<br>NoS  | in terapi<br>Motivazi<br>non applic<br>comma 11 | a <b>6 ac</b> o<br>one<br>abilità art 1<br>bis                                                                                                    | coda                 |
| Cerca per<br>Tip<br>FAR<br>FAR<br>T Codi          | nome comme<br>EPITIRAM<br>LEVETIRA<br>JEVETIRA<br>Der non ap<br>GABITRIL    | Inciale  Image: The second second sec                                                                                                    | G<br>STITUIBILE<br>ma 11 bis.<br>TIAGABINA<br>Magazina<br>TIAGABINA | #1           Note, Po           :: | F R         | -Ricet   | Q<br>tta in esenzior<br>atologia                    | ità Prez<br>1 3<br>1 5                  | zo Diagnosi<br>16.16<br>8.22  | Attua     Esenzione     (P) 017     (P) 017     (P) 017     Diagnosi     Nassun Pic     Diagnosi     Diagnosi                                                     | le MEMO?<br>Priorità<br>Nessuna<br>Nessuna<br>Nessuna                                                      | 1<br>Ssn<br>✓ | 2<br>N/R<br>[   | 3 4<br>aR 5<br>0                            | s Rig          | 6<br>NoS  | in terapi<br>Motivazi<br>non applic<br>comma 11 | a to acr<br>me<br>abilità art 1<br>bis                                                                                                    | ampa                 |
| Cerca per<br>Tip<br>FAR<br>FAR<br>T Code<br>P 017 | nome comme<br>PITIRAM<br>EPITIRAM<br>JEVETIRA<br>JEVETIRA<br>GABITRIL       | rciale  The second second seco                                                                                                    | G<br>STITUIBILE<br>ma 11 bis.<br>TIAGADINA                          | Mote, Po                           | F R         | -Ricet   | tta in esenzion<br>atologia<br>Status               | Ità Prez<br>1 3<br>1 5                  | zo Diagnosi<br>16,16<br>18,22 | Attua<br>Esenzione<br>(P) 017<br>(P) 017<br>(P) 017<br>DIS Diagnosi<br>Nessan Pic<br>Diagnosi<br>Controlo                                                         | le MEMO?<br>Priorità<br>Nessuna<br>Nessuna<br>Associata<br>bierna<br>anuale                                | 1<br>Ssn<br>V | 2<br>N/R<br>[   | 3 4<br>aR 5                                 | g Rip          | 6 NoS     | in terapi<br>Motivazi<br>non applic<br>comma 11 | a to acr<br>abilità art 1<br>bis                                                                                                    | ampa<br>jistra       |
| Cerca per<br>Tip<br>FAR<br>FAR<br>T Code<br>P 017 | nome comme<br>o Descrizio<br>EPITIRAN<br>LEVETIR,<br>per non a<br>GABITRIL  | riciale                                                                                                    | G<br>STITUIBILE<br>ma 11 bis.<br>TIAGADINA                          | A                                  | F R         | -Ricet   | tta in esenzion<br>atologia<br>Status<br>attia Bara | Ità Prez<br>1 3<br>1 5<br>ne per        | zo Diagnosi<br>16,16<br>19,22 | Attua<br>Esenzione<br>[P] 017<br>[P] 017<br>[P] 017<br>[P] 017<br>[P] 017<br>[P] 017<br>[P] 017<br>[P] 017<br>[P] 017<br>[P] 017<br>[P] 017<br>[P] 017<br>[P] 017 | le MEMO?<br>Priorità<br>Nessuna<br>Nessuna<br>Nessuna<br>Associata<br>ablema<br>anuale<br>anuale<br>anuale | 1<br>Ssn<br>V |                 | 3 4<br>•••••••••••••••••••••••••••••••••••• | IS Rip         | 6 NoS     | in terapi<br>Motivazi<br>non applic<br>comma 11 | a to acc<br>abilità att 11<br>bis<br>State<br>Constructions<br>State<br>States<br>States<br>Sta | ampa<br>aistra<br>ai |

Fig.21

(32)

(33)

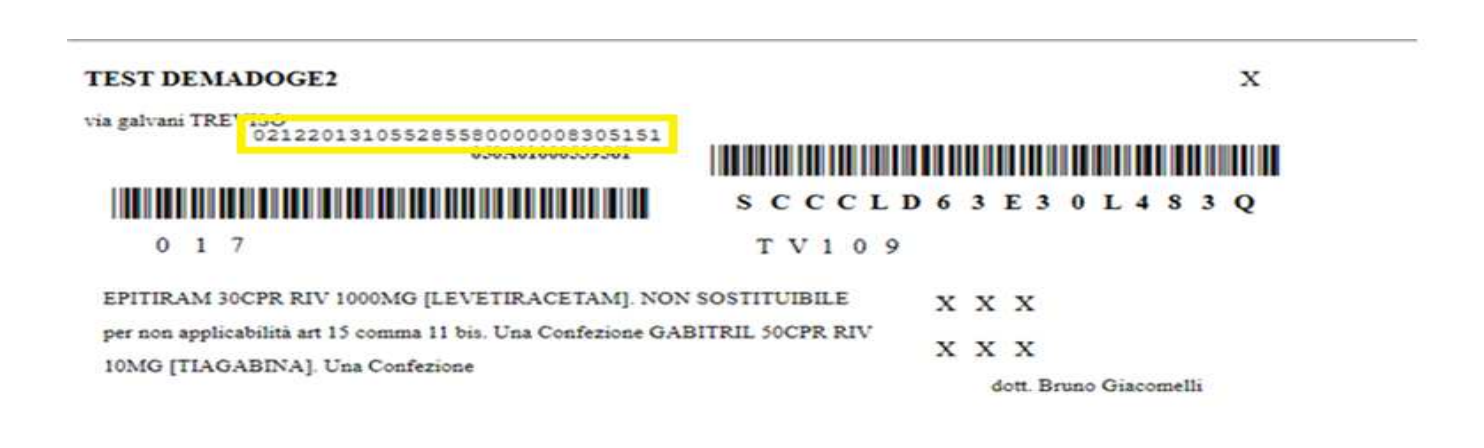

0 0 2 0 2 1 2 1 3

- □ MEF 1.6:
- PRESCR.SPECIALISTICA
- CON PIÙ DI UNA PRESTAZIONE

| Data Bicetta                                                | 1              |              |             |                                     | Paziente      | TE    | STD        | EMADOGE 12                           |                                                                                |                    |                   | <b>v</b> .h. | n funzioni                                     | 2              |
|-------------------------------------------------------------|----------------|--------------|-------------|-------------------------------------|---------------|-------|------------|--------------------------------------|--------------------------------------------------------------------------------|--------------------|-------------------|--------------|------------------------------------------------|----------------|
| armaci Laboratorio Paulines                                 | Diensie        | Dismostian   | Prestaniani | 16.0.                               | Protoco       |       | ST D       |                                      | Templere                                                                       | Nemenelatore       |                   | • diu        | e Turiziorii                                   | 147            |
|                                                             |                |              | Figstazioni | <u></u> ⊻isite                      | FIGIOCO       |       | LV         | Basili, presidi                      | Telmaismo                                                                      | Momenciatore       |                   |              |                                                | -              |
| Esar                                                        | ni di laborato | NO FREQUEN   | 11          |                                     |               |       |            |                                      | Elenco con                                                                     | ipleto degli esami | di laboratorio    | -            |                                                | 1.000          |
| Descrizione                                                 |                |              | P           | eso Prez                            | 20            | ^     |            | Descrizione                          |                                                                                |                    |                   | Peso         | Prezzo                                         | ^              |
| Albumina                                                    |                |              |             | -                                   | 2,58          |       | ± 2        | 17 VE (Chataster)                    | di sala ah                                                                     |                    |                   |              | 10.0                                           | 0              |
| zi Alia i Felopiolena<br>Zi Anihai laganini (Essa sanasatia | i.             |              |             | -                                   | 12,40<br>E 00 |       |            | 17 NS [Crielosteio                   | ui unnej                                                                       |                    |                   | -            | 10,0                                           | 5              |
| Antilasi isuerizini (Fiaz, pariciealica                     | J<br>E)        |              |             | 1                                   | 10.54         | 1     |            | 17 OH-F 5 008agg                     | gruopo sumoio<br>tracciprografictor                                            | no)                |                   | 1            | 33,0                                           | 3              |
| Antigene Carboidratico 123 (CA 12                           | ວງ<br>ເວົ      |              |             | 1                                   | 10,04         |       |            | 17.0H CS (Idrawia)                   | urussiprogestero                                                               | ne)                |                   | 1            | 11.2                                           | 2              |
| Antigene Carboidratico 19.9 (CA 1                           | 2.0)<br>9.9)   |              |             | -                                   | 16,00         |       |            | ACE (Enzina conv                     | ettente andioten                                                               | emale              |                   | 1            | 13.9                                           | 4              |
| Antigene Carboidratico 195 (CA 19                           | 5)             |              |             | ÷.                                  | 15.49         |       |            | ACTH (Corticotroni                   | nal                                                                            | (on (u)            |                   | 1            | 20.5                                           | 6              |
| Antigene Carboidratico 50 (CA 50)                           | 0,             |              |             | i.                                  | 15 49         |       | 田 2        | ACTH (Corticotropi                   | na) 5 dosaggi do                                                               | no stimolo         |                   | 1            | 33.0                                           | 5              |
| Antigene Carboidratico 72-4 (CA 7                           | 2-41           |              |             | i i                                 | 18.44         |       | ± 2        | ADEN-G                               |                                                                                | ipe contene        |                   | 1            |                                                |                |
| Antigene Carcino Embrionario (CEA                           | 1              |              |             | i                                   | 12.40         |       | ± 2        | ADEN-M                               |                                                                                |                    |                   | 1            |                                                |                |
| Antigene Prostatico Specifico (PSA                          | ĥ.             |              |             | 1                                   | 12,40         |       | <b>E</b> 2 | ADH (Ormone Anti                     | diuretico)                                                                     |                    |                   | 1            | 9,1                                            | 4              |
| Antigene di E. Pylori nelle feci (HPS)                      | A] + B47       |              |             | 1                                   | 22,41         |       | <b>E</b> 2 | ALA Ácido Delta A                    | minolevulinico                                                                 |                    |                   | 1            | 9,6                                            | 1              |
| Antitrombina III                                            |                |              |             | 1                                   | 2,79          |       | ± 2        | ALA Acido Delta A                    | minolevulinico (L                                                              | Jrine)             |                   | 1            | 9,6                                            | 1              |
| 🗄 Azotemia (Urea sierica)                                   |                |              |             | 1                                   | 1,55          |       | ± 2        | AMA - Anticorpi an                   | ti mitocondri                                                                  |                    |                   | 1            |                                                |                |
| Bilirubina Totale                                           |                |              |             | 1                                   | 2,58          | a [   | ± 2        | ANA - Anticorpi an                   | ti nucleo                                                                      |                    |                   | 1            |                                                |                |
| Distance Taxate a Paradanasa                                |                |              |             | 2                                   | 110           | * 1   | mi a       | and numbers of                       | nen ni                                                                         |                    |                   |              | 0.0                                            | a Y            |
| Seleziona in ordine decrescente d                           | i prezzo       |              |             |                                     |               | 1     |            |                                      | đ                                                                              | Ha                 |                   |              | accod                                          | la             |
| Tipo Descrizione                                            | Not            | e. Posologia |             | Otà Pr                              | ezzo Di       | aan   | osi        | Esenzione                            | Priorità Ss                                                                    | n N/R 1aR Sug      | Rip NoS Mot       | ivazior      | ne                                             |                |
| LAB Antigene Prostatico Spec                                | sifico         | 1.1          |             | 1                                   | 12,40         | -     |            |                                      | Nessuna 🗹                                                                      |                    | VIIII VIIII VIIII |              |                                                |                |
|                                                             |                |              |             | 1                                   | 1,24          |       |            |                                      | Nessuna 🔽                                                                      |                    |                   |              |                                                |                |
| LAB Calcemia                                                |                |              |             |                                     |               |       |            |                                      |                                                                                |                    |                   |              |                                                |                |
| u I LAB Calcernia                                           | aziente        |              | -Ric        | atta in eser                        | nzione per    |       |            |                                      | annosi Associ                                                                  | iata               |                   | Ŧ            |                                                |                |
|                                                             | aziente        | FF           | -Rice       | etta in eser<br>Patologia           | nzione per    |       |            |                                      | agnosi Associ                                                                  | iata               |                   | Ŧ            | Stamp                                          | ba             |
|                                                             | aziente        | F            | -Rica       | atta in eser<br>Patologia           | nzione per    |       |            |                                      | agnosi Associ<br>Issun Problema<br>agnosi Manuale                              | iata               |                   | ŧ            | <u>∰ S</u> tamp<br>√ Registr                   | ia<br>a        |
|                                                             | aziente        | F            | -Rice       | etta in eser<br>Patologia<br>Status | nzione per.   | fortu | nio        | ■ ICDIX Di<br>■ Na<br>■ Di<br>250 Di | agnosi Associ<br>issun Problema<br>agnosi Manuale<br>nitrollo<br>abete mellito | iata               |                   | <b></b>      | Stamp     ✓ Registi     S <sup>tc</sup> Accumu | ia<br>a<br>Ila |

(34)

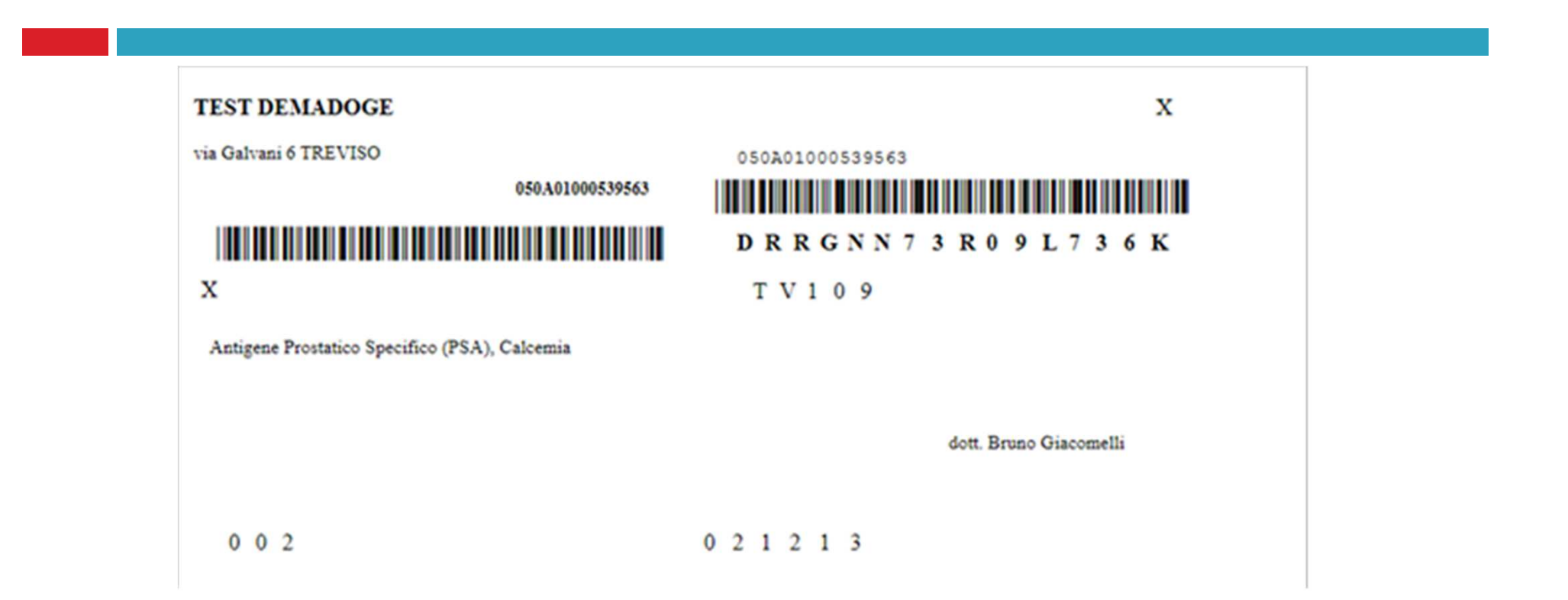

(35)

#### □ MEF 6.1: ANNULLAMENTO PRESCRIZIONE

| X                                                                      |                                                                                                    | latros DOGE                                                                      | workGROUP                                                | ⊦rm [dott.                                                                                                    | Bruno Giacomelli] [Postazi                                                                                                    | one Abilitata alle Ricette]                                                                                                    | - • • ×                              |
|------------------------------------------------------------------------|----------------------------------------------------------------------------------------------------|----------------------------------------------------------------------------------|----------------------------------------------------------|----------------------------------------------------------------------------------------------------|----------------------------------------------------------------------------------------------------|----------------------------------------------------------------------------------------------------|--------------------------------------|
| Procedura Riepilogh                                                    | ni Prontuario Tabelle                                                                                       | Utilità Internet Archiv                                                          | /i Aiuto                                                 |                                                                                                    |                                                                                                    |                                                                                                    |                                      |
| M 👀 💀 😰 🖻                                                              | 0 🗿 💼 👘 📆 👘                                                                                                 | & 🗸   💟 🗔   🗾 🗸                                                                  | 🗊 🔉 🥒                                                    | 09 - 8                                                                                                    | 1 🧥 🗟 🔟                                                                                                    |                                                                                                    |                                      |
| Pazienti il cui Cognor                                                 | me inizia con : TEST                                                                                        |                                                                                  |                                                          |                                                                                                    |                                                                                                    |                                                                                                    |                                      |
| 🕋 🔀 🕨 🕨                                                                | 🥔 🗖 🗖 🗔 🕅                                                                                                   | <b>M</b> 8                                                                       |                                                          |                                                                                                    | Paziente: TEST DI                                                                                                    | EMADOGE2, 13                                                                                                    |                                      |
| 🤍 🔤 cerca x COGNO                                                      |                                                                                                    |                                                                                  | Terapie                                                  |                                                                                                    | 🕒 🍋 Certificati                                                                                                    |                                                                                                    | Misurazioni                          |
| Cognome                                                                | Nome                                                                                                    | Nascita                                                                          | Data                                                     | Ticket                                                                                                    | N* Terapie SINTESI                                                                                                    |                                                                                                    |                                      |
| TEST<br>TEST<br>TEST<br>TEST<br>TESTON                                 | DEMADOGE<br>DEMADOGE<br>INFS<br>MIR<br>MARIA TERESA<br>wani, 31100, TREVISO (TV)<br>odice Fiscale SCCCLDESE | 01/01/2000<br>01/01/2000<br>01/01/2000<br>01/01/2000<br>01/11/1953<br>01/11/1953 | 02/12/20<br>29/11/20<br>13/11/20<br>20/09/20<br>19/09/20 | <ul> <li>P017</li> <li>P017</li> <li>P017</li> <li>P017</li> <li>P017</li> <li>P017</li> <li>P012</li> <li>PC02</li> <li>PC02</li> <li>PC02</li> <li>PC02</li> <li>PC02</li> <li>PC02</li> </ul> | 1 GABTERL SOCHE REV TOM<br>1 EPRITIAN SOCHE REV TOM<br>1 EPRITAN SOCHE REV TOM<br>1 CARBAMAZERINA EG 30C<br>1 METFORMINA BLUEF 30C<br>1 NORVASC 14CPR 10MG [Å<br>1 ASACOL BOCPR Z5MG [FURC<br>1 CALCIPARINA 10SIR 1250<br>1 EPARINA CALCEG 10SIR<br>1 LASIX 20CPR 500MG [FUR | Nuova Terapia (Ctrl+F)<br>Ripeti<br>Marca il Farmaco 'Continuativo'<br>Sospendi Terapia<br>Proprietà Farmaco<br>Documenti Correlati<br>Diagnosi<br>Modifices<br>Cancella (tasto Canc)<br>Propretă | n applicabilità art 15 comma 11 bis. |
| Scheda Problemi                                                        | Esenzioni                                                                                                   | Dati Paziente                                                                    | Prestazioni                                              |                                                                                                    | Diario clinic                                                                                                    | 0                                                                                                    | Percorsi Diagnostici                 |
| Problemi ATTIVI                                                        | Altri problemi                                                                                              | Note                                                                             | Da                                                       | ta Ticket                                                                                                    | Esiti Effettuati Prestazioni ul                                                                                                    | ltimi 12 mesi                                                                                                    |                                      |
| Data ICDI<br>A 31/10/2013 345<br>A 25/07/2013 441.<br>A 25/07/2013 433 | X PROBLEMI<br>SINTESI REGISTRAZIO<br>Epilessia<br>7 Aneurisma sifilitico a<br>Occlusione e stenos           | DNI<br>Norta                                                                     | 19/11/20                                                 | 13 P.017<br>13<br>P.017<br>P.017                                                                                                    | Barbiturici<br>Proteine Totali<br>Emocromo con I<br>Emocromo con I<br>Benzodiazepine                                                                                                    | Formula<br>Formula                                                                                                    |                                      |
| A 25/07/2013 427                                                       | Disturbi del ritmo ca                                                                                       | rdiaco                                                                           |                                                          | D 017                                                                                                    | Proteine Totali                                                                                                    | a                                                                                                    |                                      |

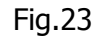

(36)

#### □ MEF 6.1: ANNULLAMENTO PRESCRIZIONE

| <b></b>                                                                                                    |                                                                | latros DOG                       | E work( | GROUP+r    | m [dott.       | Bru            | no Giacomelli] [Postazione Abilitata alle Ricet    | te]                              | ×                       |
|----------------------------------------------------------------------------------------------------|----------------------------------------------------------------|----------------------------------|---------|------------|----------------|----------------|----------------------------------------------------|----------------------------------|-------------------------|
| Procedura Riepilog                                                                                              | hi Prontuario Tabelle l                                        | Jtilità Internet Arch            | ivi Aiu | ito        |                |                |                                                    |                                  |                         |
| H 🕨 🔸                                                                                                    | 2 🗊 😰 😤 🚳 🛛                                                    | 🔒 🗕 🔍 🔜 🗾                        | - 🖸 🕯   | 🎉 🖉 6      | je - 23        | 1 13           | 3. 0                                               |                                  | 2                       |
| Pazienti il cui Cogno                                                                                           | ome inizia con : TEST                                          |                                  |         |            |                |                |                                                    |                                  |                         |
| 💼 🔀 🕨 🕨 💼                                                                                                    | 🥔 🗖 🗖 🗃 🚺 🎽 🦌                                                  | si 🐭                             |         |            |                |                | Paziente: TEST DEMAD0GE2, 13                       |                                  | R.                      |
| cerca x COGN                                                                                                    | OME TEST                                                       |                                  | Terap   | bie        |                |                | 🕒 🍋 Certificati                                    | Misurazioni                      |                         |
| Cognome                                                                                                    | Nome                                                           | Nascita                          | 1       | Data       | Ticket M       | N*             | Terapie SINTESI                                    |                                  |                         |
| TEST                                                                                                    | DEMADOGE                                                       | 01/01/2000                       |         | 02/12/2013 | P 017          | 1              | GABITRIL 50CPR RIV 10MG [TIAGABINA].               |                                  |                         |
| TEST                                                                                                    | DEMAD0GE2                                                      | 01/01/2000                       |         |            | P 017          | 1              | EPITIRAM 30CPR RIV 1000MG (LEVETIRACETAM). NON SI  | OSTITUIBILE per non applicabilit | tà art 15 comma 11 bis. |
| TEST                                                                                                    | INPS                                                           | 01/01/2000                       |         | 29/11/2013 | P 017          | 1              | TEGRETOL 30CPR 200MG RM [CARBAMAZEPINA].           |                                  |                         |
| TEST                                                                                                    | MIR                                                            | 01/01/2000                       | 1       |            | P 017          | 1              | CARBAMAZEPINA EG 30CPR 400MG [CARBAMAZEPINA].      |                                  |                         |
| 🛆 TESTON                                                                                                    | MARIA TERESA                                                   | 01/11/1953                       |         |            |                | 1              | METFORMINA BLUEF 30CPR 500MG (METFORMINA CLOR      | IDRATO].                         |                         |
|                                                                                                    |                                                                |                                  |         | 13/11/2013 | P C02          | 1              | NORVASC 14CPR 10MG (AMLODIPINA BESILATO).          |                                  |                         |
|                                                                                                    |                                                                |                                  |         | 20/09/2013 |                | 1              | ASACOL 60CPR GASTR 800MG (MESALAZINA).             |                                  |                         |
|                                                                                                    |                                                                |                                  |         |            | P C02          | 1              | LASIX 30CPR 25MG [FUROSEMIDE].                     |                                  |                         |
|                                                                                                    |                                                                |                                  |         | 19/09/2013 | P C02          | 1              | CALCIPARINA 10SIR 12500UI0,5ML [EPARINA CALCICA].  |                                  |                         |
|                                                                                                    |                                                                |                                  |         |            | P C02          | 1              | EPARINA CALC.EG 10SIR 12500UI (EPARINA CALCICA).   |                                  |                         |
|                                                                                                    |                                                                |                                  |         |            | P C02          | 1              | LASIX 20CPR 500MG (FUROSEMIDE).                    |                                  |                         |
| Domiciliato in via ga                                                                                           | lvani, 31100, TREVISO (TV). Te<br>Codice Fiscale SCCCLD63E30L4 | essera Sanitaria 123349.<br>1830 |         |            | li<br>Sei sicu | latro<br>uro d | s DOGE workGROUP+rm                                |                                  |                         |
| Scheda Problemi                                                                                                 | Esenzioni [                                                    | )ati Paziente                    | Prest   | ti 🥑       |                |                |                                                    | Percorsi Diagnostici             |                         |
| Problemi ATTIVI                                                                                                 | Altri problemi                                                 | Note                             |         |            | - EPITI        | no ca<br>IRAN  | ncellati i seguenti farmaci:<br>1 30CPR RIV 1000MG |                                  |                         |
| Data ICD                                                                                                    | IX PROBLEMI                                                    |                                  |         |            | - GABI         | ITRIL          | 50CPR RIV 10MG                                     |                                  |                         |
|                                                                                                    | SINTESI REGISTRAZIONI                                          | 4                                |         | 1          |                |                |                                                    |                                  |                         |
| A 31/10/2013 345                                                                                                | Epilessia                                                      |                                  |         |            |                |                |                                                    |                                  |                         |
| A 25/07/2013 441                                                                                                | .7 Aneurisma sifilitico aor                                    | ta                               |         |            |                |                |                                                    |                                  |                         |
| A 25/07/2013 433                                                                                                | Occlusione e stenosi a                                         | rterie precerebrali              |         |            |                |                | Si No                                              |                                  |                         |
| A 25/07/2013 427                                                                                                | Disturbi del ritmo cardi                                       | aco                              |         |            |                |                |                                                    |                                  |                         |
| here and a second second second second second second second second second second second second second second se |                                                                | 0010202                          |         |            |                |                |                                                    |                                  |                         |

Fig.24

(37)

### Aggiornamenti: IATROS DOGE 2.24.33(1)

Dalla versione 2.24.33 di IATROS DOGE sono presenti le seguenti funzionalità:

1-"Dema avvisi": raggiungibile dal pulsante "Avvia procedura MEF" 🔝 🚮 🔟

permette di conoscere l'esito delle prescrizioni dematerializzate inviate al MEF.

| Image: Second second second |         |
|----------------------------------------------------------------------------------------------------|---------|
| Dematerializzazione: avvisi odierni                                                                                                    |         |
|                                                                                                    |         |
| numero ricetta codice fiscale data tipo codice esito                                                                                                    |         |
| 050A01000539903 DRRGNN73R09L736K 2010/2014 09:47:46 Avviso 1169 Avviso: Il soggetto per cui si compila la ricetta è in carico come assistito ad un altro medio                                                                                                    | 00      |
| 050A01000539903 DRRGNN73R09L736K 20/02/2014 09:47:46 Avviso 1064 Avviso: La sigla provincia dell'assistito indicata risulta diversa da quella comunicata dalla                                                                                                    | regione |
| 050A01000539903 DRRGNN73R09L736K 20/02/2014 09:47:46 Avviso 1065 Avviso: La sigla asl dell'assistito indicata risulta diversa da quella comunicata dalla region                                                                                                    | ne l    |

### Aggiornamenti: IATROS DOGE 2.24.33(2)

#### 2-Attivazione autonoma della ricetta DEMA:

|                                                                                                    | 🙀 Iatros DOGE workGROUP+rm. Impostazione parametri ACN 🛛 🔀                                                                                                    |
|----------------------------------------------------------------------------------------------------|----------------------------------------------------------------------------------------------------|
| m [155] (Postazione Aulitata alle Ricette)<br>o Tabelle Utilità Internet Archivi Auto<br>같 중 중 중 (요 - ) C ::   지 - [] 왕 / 이 아 - :: 값 이 장 @                                                                                                  | IATROS                                                                                                    |
| 🗆 🗔 🚺 🔍 🐹 Paziente DARIO BIGNARDI, 24                                                                                                    |                                                                                                    |
|                                                                                                    | Nickname:         PROVAX00X00X000Y         (CF: PROVAX00K00K000Y)         Codice ASL:         109           Password:         Salve123         (www.SISTEMATS.it)         Codice regione:         050                                                                                             |
| Certificato INPS MALATTIA TELEMATICO (ACN)     MODULO ABILITATO     Imodulo permette finisemento e la spedizione dei certificati     di malatia INPS TELEMATICO     Nuovo certificato     Nuovo certificato     Storico certificati inviati | 1* PIN: 1234567890 (certificati malattia - 10 numeri - www.SISTEMATS.it)<br>2* PIN: 00 (certificati invalidità - 8 caratteri - www.INPS.it)                                                                                                    |
| Plicette elettoniche MEF CCH 558te) MODULO ABILITATO Imodulo permette la pedicione delle nicette al Ministero dell' ECONOMA e FINALE Lista nicette in speciaione Gestione dell'Autore Gestione dell'Autore Clic su "IMPOSTAZIONI"           | Image: Sector Doge       1) La biffatura indica l'attivazione della DEMA         Image: Sector Doge       (biffare per attivare la DEMA)         Image: Medico sostituto       0ra sincronizzata         Ora sincronizzata       (2)         Asserzione d'identità       Conferma         Annulla |

### Aggiornamenti: IATROS DOGE 2.24.33(3)

| Dematerializzazione   |                     | CREDENZIALI                                                          |
|-----------------------|---------------------|----------------------------------------------------------------------|
| Asserzione d'identità | 1) clic su "Attiva" | ASL106: inviate dall'azienda                                         |
|                       | 🗹 Attiva            | per posta ordinaria                                                  |
| 2) Credenziali        |                     | ASL107/108: consegnate<br>nell'incontro di presentazione             |
| Password              |                     | ASL109: credenziali di accesso<br>al portale ulss tritizzoperatorezz |
| _ Impostazioni        |                     | entrata nella intranet                                               |
|                       | Rinnova certificato |                                                                      |
|                       | Cambio password     |                                                                      |
|                       | 2)                  |                                                                      |
|                       | 3) Conferma         |                                                                      |

### Aggiornamenti: IATROS DOGE 2.24.33(4)

- 3- Identificazione della ricetta dematerializzata
- La ricetta dematerializzata è identificabile nei "Diari"->"Diario
   Prescrizioni" attraverso la seguente icona Dosta a fianco del farmaco prescritto.

### Aggiornamenti: IATROS DOGE 2.24.33(5)

4- ACN: adeguamento della funzionalità di invio del certificato di malattia

telematico come in figura.

| Iatros Xp workGROUP+rm. Certificato malattia IN     | IPS telematico                                                                                                    |     |
|-----------------------------------------------------|----------------------------------------------------------------------------------------------------|-----|
| Paziente. Cognome                                   | at ABBATE                                                                                                    |     |
| Nome                                                | at LUCA                                                                                                    |     |
|                                                     | 09/06/1993                                                                                                    |     |
|                                                     | 4, 36015, SCHIO (VI)                                                                                                    |     |
| Protocollor                                         | Buolo: O SSN                                                                                                    |     |
|                                                     | O Privato                                                                                                    |     |
| Data rilascio: 03/03/2014                           | Personale militare                                                                                                    |     |
|                                                     | Visita: 🖲 Ambulatoriale                                                                                                    |     |
| –Dati Prognosi                                      | O Domiciliare                                                                                                    |     |
| Il lavoratore dichiara di essere ammalato dal: 03/0 | 03/2014 -                                                                                                    |     |
|                                                     | Tipo:  Inizio                                                                                                    |     |
| Viene assegnata prognosi clinica a tutto il: 03/0   | 13/2014 C Continuazione                                                                                                    |     |
|                                                     | O Ricaduta                                                                                                    |     |
| -Dati Diagnosi                                      |                                                                                                    |     |
| Codice Nosologico:                                  | Giomata O ⊆ Trauma: O ⊆                                                                                                    |     |
| Diagnosi I                                          | lavorata: O No O No                                                                                                    |     |
| Diagnosi.                                           |                                                                                                    |     |
|                                                     | Agevolazioni: O Terania salvavita                                                                                                    |     |
|                                                     | O Causa di servizio                                                                                                    |     |
|                                                     | O Invalidità riconosciu                                                                                                    | ita |
| Benerihiltà                                         |                                                                                                    |     |
| REPERIEULITA 'DURANTELA MALAITIA (doi/du            | a indicare solo se diversi da quelli di residenza (portati sopra)                                                                                                    |     |
| Nominativo indicato presso l'abitazione             | alternation of the second second seco |     |
|                                                     | nata dia wi                                                                                                    |     |
| In via/piazza:                                      | Civico:                                                                                                    |     |
| Comune:                                             | CAP: Provincia:                                                                                                    |     |
|                                                     |                                                                                                    |     |
|                                                     | Invia e Stampa Invia Annu                                                                                                    | lla |
|                                                     |                                                                                                    | _   |

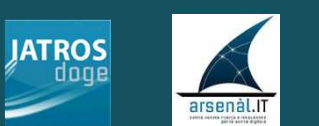

#### Grazie per la partecipazione!

©2013 Tsf srl